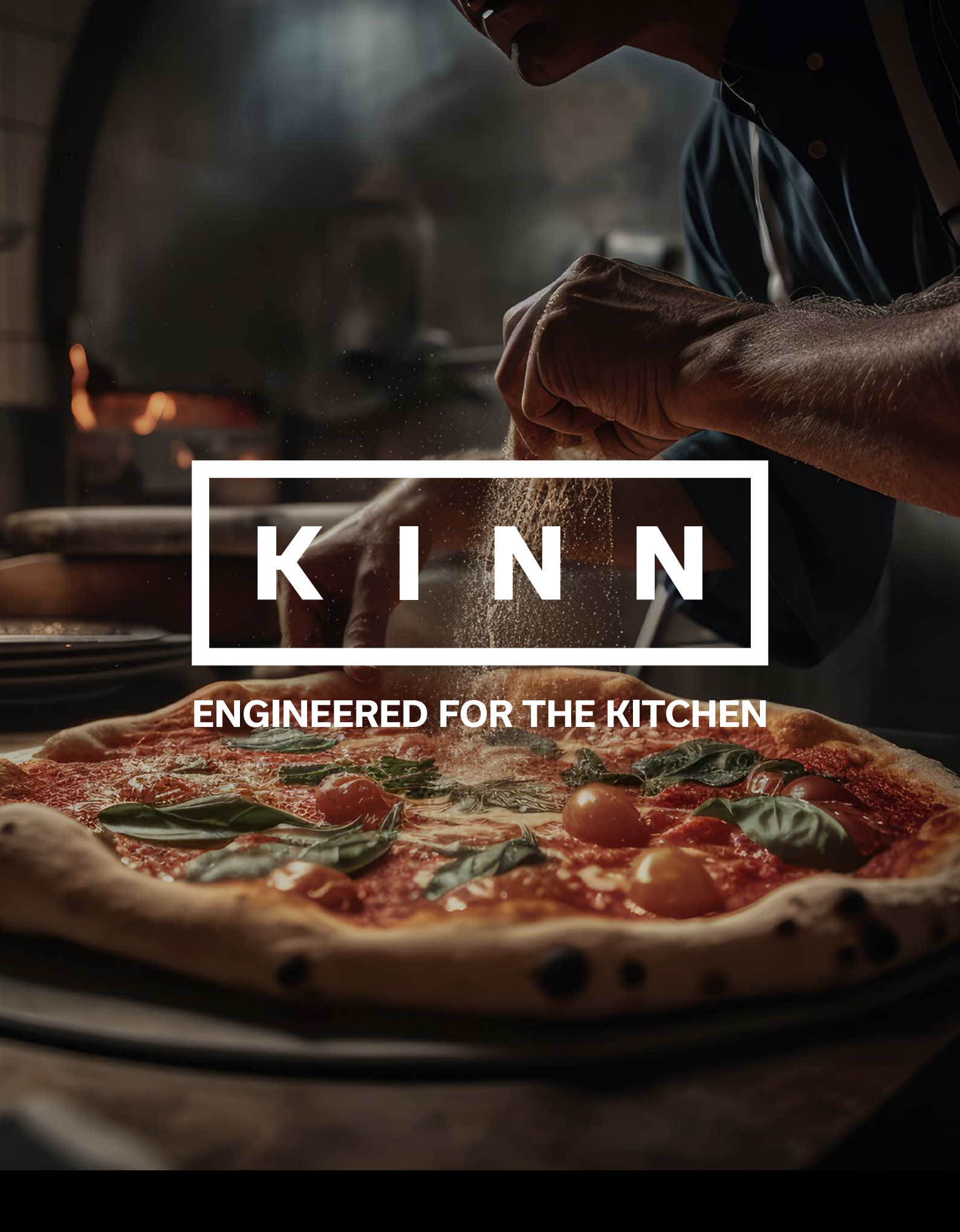

## **KINN Conveyor Pizza Oven**

OVP014 | OVP015 | OVP018 | OVP019

### **MODEL DETAILS**

| Code  | Product Dimensions       | Net Weight | Power          |
|-------|--------------------------|------------|----------------|
| OVP14 | W 1425 x D 985 x H 450*  | 101 kg     | 230v 33.9 amps |
| OVP15 | W 1860 x D 1210 x H 500* | 255 kg     | 230v 61.7 amps |
| OVP18 | W 2070 x D 1320 x H 560* | 284 kg     | 230v 75.7 amps |

\* Stand adds 530mm to height

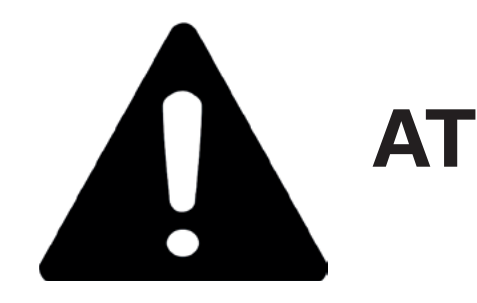

**PROCESSING OILS.** 

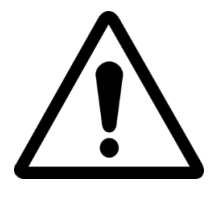

MAKE ADJUSTMENTS.

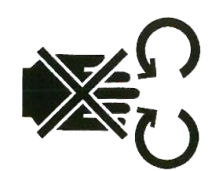

DANGER HAND CRUSHING: TAPE IN MOVEMENT.

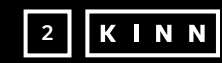

# **ATTENTION!**

# UPON INITIAL START UP OF THE OVEN, LEAVE ON FOR 20 MINUTES IN ORDER TO VENT ANY SMOKE AND VAPOURS PRODUCED BY THE SHEET METAL

### DO NOT USE THE BLADE DIRECTLY ON THE BELT.

# HOT SURFACES ON THE HOODS. USE GLOVES TO

**K I N N** 3

### **INDEX**

### Instructions for the installer

### Instructions for the user

| SERIAL NUMBER              | 9  |
|----------------------------|----|
| SERIAL NUMBER LABEL        | 9  |
| GENERAL INFORMATION        | 9  |
| IMPORTANCE OF THE MANUAL   | 9  |
| "OVEN OFF" STATUS          | 9  |
| WARRANTY                   | 9  |
| TECHNICAL DATA             | 10 |
| TECHNICAL DATA CARD        | 10 |
| INTENDED USE               | 11 |
| USE LIMITS                 | 11 |
| USE AND OPERATION          | 12 |
| STANDBY                    | 12 |
| 'ON' MODE                  | 12 |
| SELECTING A PROGRAM        | 14 |
| SAVING A NEW PROGRAM       | 14 |
| DELETING A PROGRAM         | 16 |
| PROGRAM SCREEN             |    |
| PRE-HEATING PHASE          | 19 |
| STARTING A CYCLE           | 19 |
| SCHEDULER                  | 21 |
| NOTIFICATIONS AND ALERTS   | 22 |
| SETTINGS                   | 22 |
| PARAMETERS                 | 23 |
| RESTORING FACTORY SETTINGS | 24 |
| SETTING THE LANGUAGE       | 24 |
| HACCP LOG                  | 25 |
| FIRMWARE UPDATE            | 25 |
| USB MENU                   | 26 |
| ALARMS                     | 27 |

| PARAMETERS   | 28 |
|--------------|----|
| PRODUCTIVITY | 28 |

| MAINTENANCE                   | 30 |
|-------------------------------|----|
| CLEANING                      | 30 |
| MAINTENANCE FREQUENCY         |    |
| BELT DISMANTLING AND ASSEMBLY | 31 |
| BELT ADJUSTMENT               | 32 |
| DISMANTLING                   | 33 |
| GENERAL WARNINGS              | 33 |
| TROUBLESHOOTING               | 33 |

### Instructions for the installer

### **GENERAL WARNINGS**

The area in which the oven is installed must fit the following criteria:

- exceed the values indicated in technical data table.
- Be away from water sources.
- Ventilation and lighting suitable, compliant with the hygiene and safety standards required by current laws.

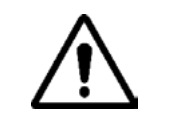

FREE SPACE AROUND THE OVEN OF AT LEAST 30 CM.

### **MODULE MOVEMENT AND POSITIONING**

Remove the conveyor belt.

Use a forklift truck or a pallet truck with adequate capacity. Raise the hoods and insert the forks, suitably covered with soft material to prevent damage, into the cooking chamber, through the tunnel inlet or outlet (Fig.1).

Position the oven at the corners of the base (Fig.2).

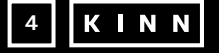

Be dry, the temperature and relative humidity of the room in which it is to be installed must not

### THE OVEN MUST NOT BE INSTALLED NEAR FLAMMABLE MATERIALS (WOOD, PLASTIC, FUELS, GAS, ETC.). ALWAYS AVOID THE CONTACT OF FLAMMABLE OBJECTS WITH THE HOT SURFACES OF THE OVEN. ALWAYS FOLLOW FIRE SAFETY CONDITIONS. KEEP A

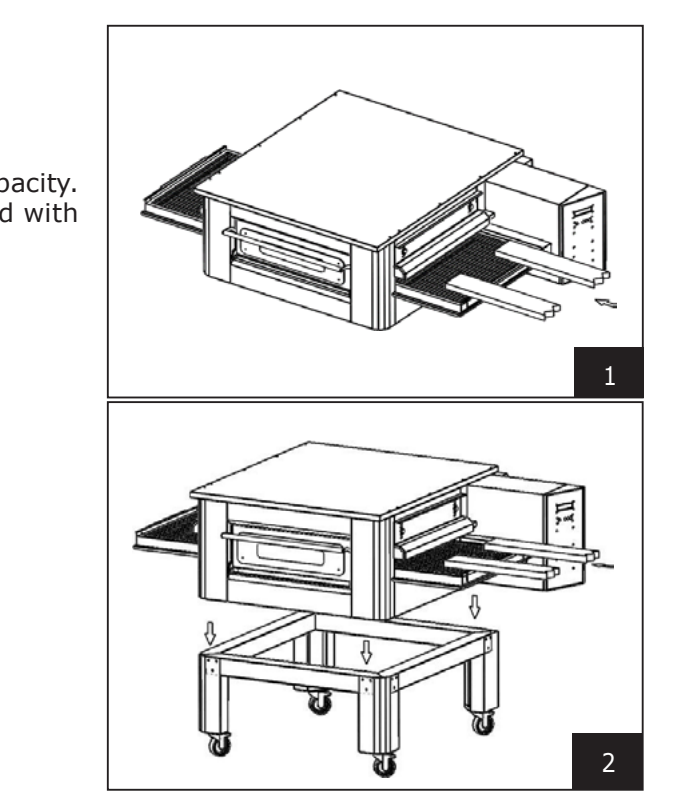

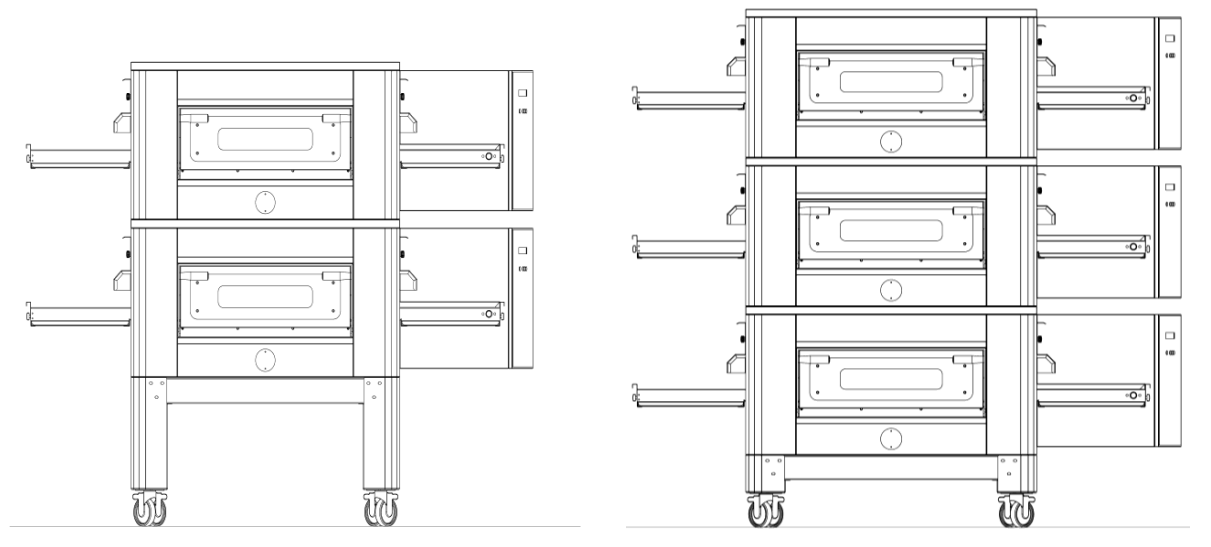

### **MAXIMUM NUMBER OF OVENS THAT CAN BE STACKED: 3**

### **MODULE POSITIONING**

The gas appliance is type  $A_2/B_{22}$  - if no connection to a chimney or device is installed that funnels fumes outside, it is necessary to place the oven under an extractor hood.

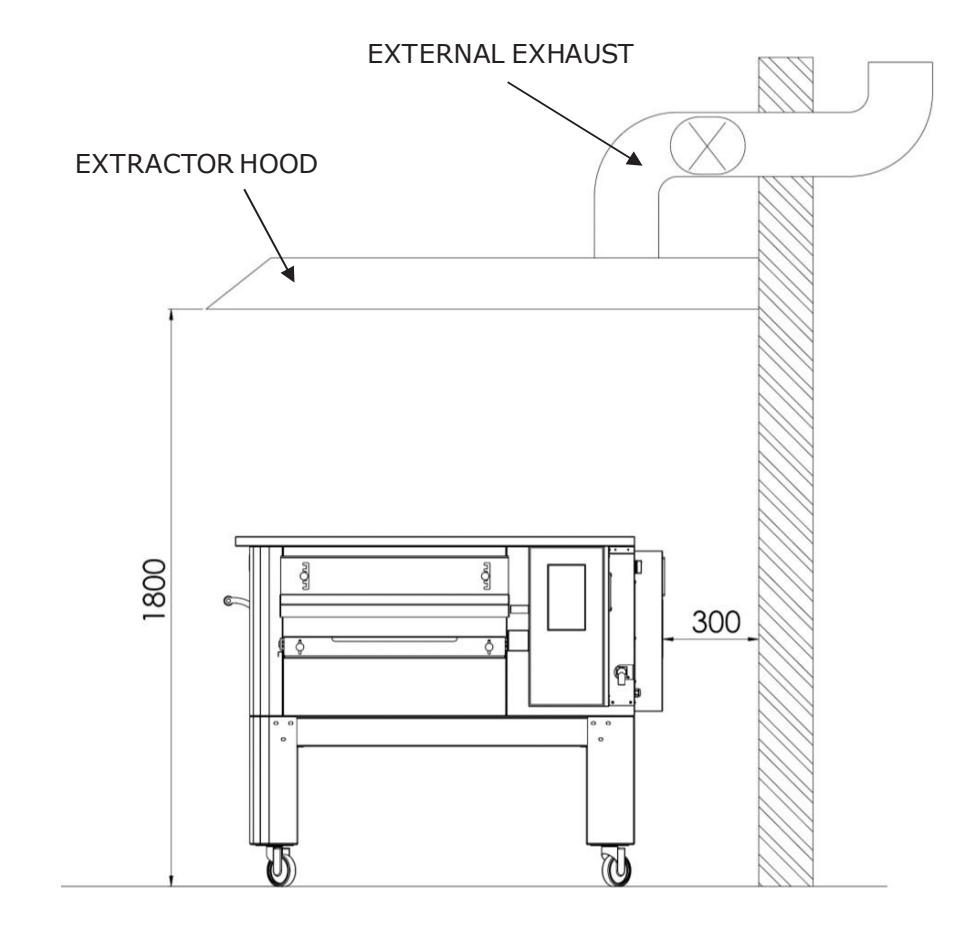

### **ELECTRICAL CONNECTION**

Check that the power supply voltage, the frequency, and the power of the system are compatible with the values indicated both in the technical features and on the plate affixed to the back of the oven. The characteristics of the power supply socket must be compatible with the plug installed on the cable.

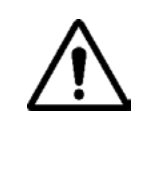

DECLARATION OF CONFORMITY OF THE INTERVENTION PERFORMED.

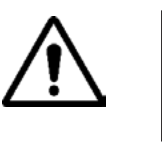

INSTALLATION RULES.

To connect the machine to the electrical network, proceed as follows:

Fit a normalised and polarised plug at the other end of the cable (the distinction between phase and neutral must be unequivocal).

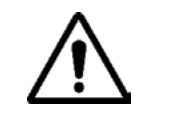

MEASUREMENT OF THE EQUIPOTENTIAL PROTECTION CIRCUIT.

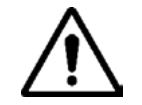

HAVING A RATED RESIBASIC OPERATING CURRENT NOT EXCEEDING 30 MA.

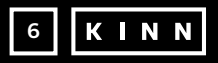

# THE ELECTRICAL CONNECTION OF THE OVEN TO THE POWER SUPPLY NETWORK MUST ONLY BE PERFORMED BY AN AUTHORISED TECHNICIAN (ELECTRICIAN) IN POSSESSION OF THE TECHNICAL-PROFESSIONAL REQUIREMENTS IMPOSED BY THE APPLICABLE RULES IN THE COUNTRY OF USE OF THE OVEN. REQUEST ISSUING OF A

### FOR DIRECT CONNECTION TO THE NETWORK, IT IS NECESSARY TO USE A DEVICE WITH AN OPENING BETWEEN THE CONTACTS THAT ENSURES COMPLETE DISCONNECTION IN THE CONDITIONS OF THE OVER VOLTAGE CATEGORY III, IN ACCORDANCE WITH THE

### WITH ELECTRICAL CONNECTION COMPLETED, THE AUTHORISED TECHNICIAN (ELECTRICIAN) MUST ISSUE A DECLARATION THAT CERTIFIES THE CONTINUITY

# THE APPLIANCE IS TO BE SUPPLIED THROUGH A RESIBASIC CURRENT DEVICE (RCD)

### SAFETY THERMOSTAT

The safety thermostat is located inside the ventilation chamber immediately adjacent to the burners. This is calibrated at 430°C and is manual reset. If a temperature equal to or greater is detected, the power supply to the whole oven is removed and the gas is closed accordingly.

To restart the oven, a gualified technician must intervene who will check the reason for this anomaly and can ther reset it manually only by opening the panel in the technical compartment (system door). See the figure below where the safety thermostat is highlighted.

The position of the red reset button is indicated by the arrow.

Reset is not possible until the chamber temperature has dropped below 430°C.

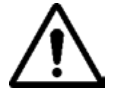

Since the safety thermostat only intervenes where there are serious malfunctions, carefully check the oven's working and repair, if necessary, before starting up the oven again.

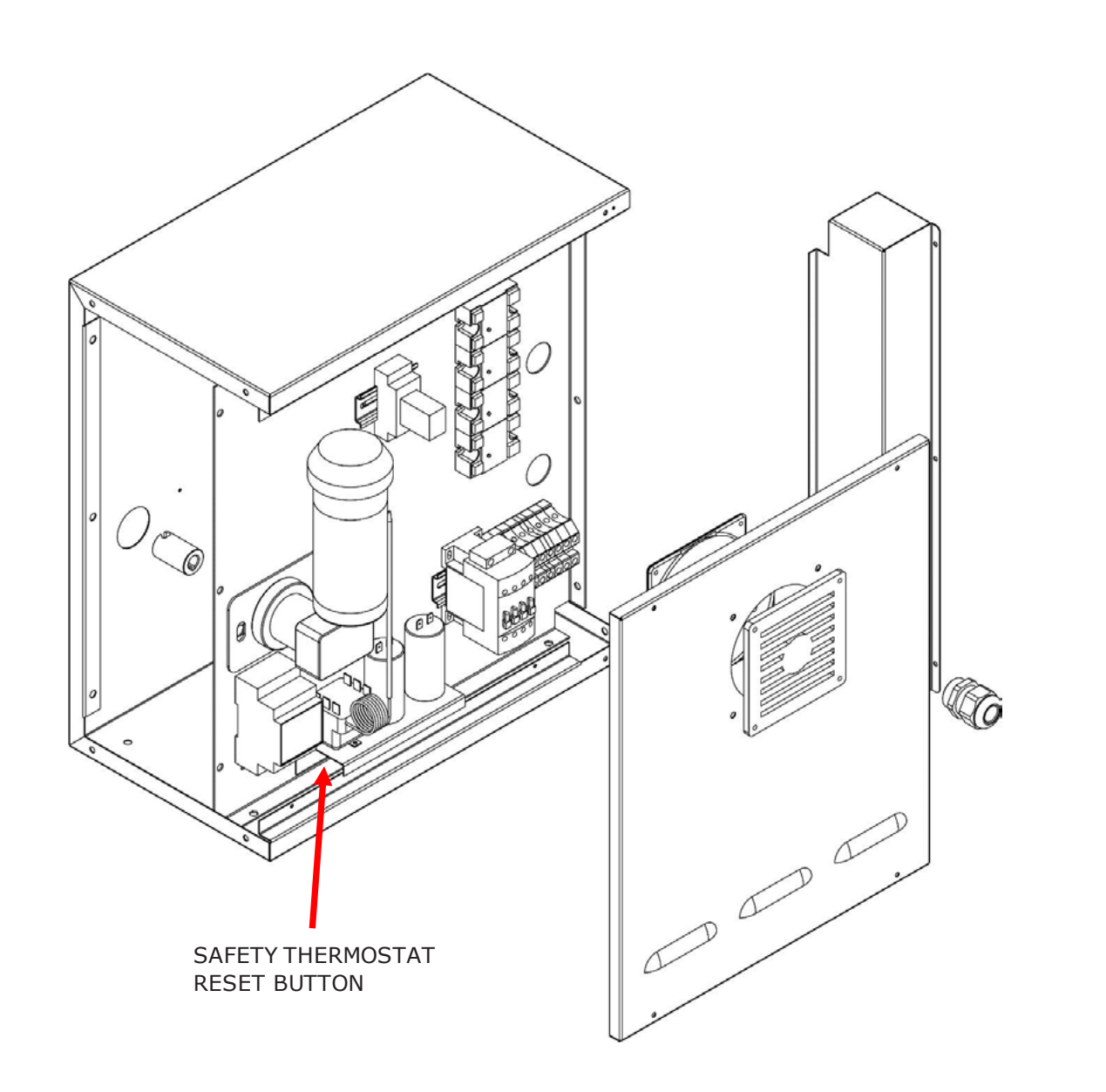

### Instructions for the user

### SERIAL NUMBER

### SERIAL NUMBER LABEL

The serial number consists of a grey adhesive label applied to the back of the oven. The following data is clearly and indelibly marked on the plate:

| Name of the manufacturer; | Serial number          |
|---------------------------|------------------------|
| Electrical power (kW/A)   | Voltage and electrical |
|                           | frequency (Volt/Hz)    |
| Model                     | Year of manufacture    |
| "Made in Italy" wording;  | Weight of the oven     |

### **GENERAL INFORMATION**

### **IMPORTANCE OF THE MANUAL**

Before using the oven in guestion, it is mandatory to read and understand this manual in all its parts.

This manual must always be available to "authorised operators" and be near the oven, carefully kept and stored.

The manufacturer declines all responsibility for any damage to persons, animals and property caused by non-observance of the rules described in this manual.

This manual is an integral part of the oven and must be kept until its final disposal.

The "authorised operators" must only perform the interventions relating to their specific competence on the oven.

### **"OVEN OFF" STATUS**

Before conducting any type of maintenance and/or adjustment on the oven it is compulsory to cut off the electric power source by removing the power plug from the wall socket, making sure that the oven is switched off and has cooled.

### WARRANTY

The warranty is 12 months for all parts and 24 months for all parts excluding electrical. All shipping and labour costs are expressly excluded from the warranty. The warranty is void in all cases in which it can be ascertained that the damage has been caused by transportation, inadequate maintenance, operator inexperience, tampering, repairs carried out by unauthorised personnel, or failure to comply with manual instructions.

The manufacturer declines all liability for any direct or indirect damages resulting from the time for which the machine is inoperative, including for the following reasons: faults in the equipment, time spent waiting for repairs, or, in any case, absence of the equipment.

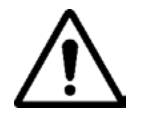

LIABILITY.

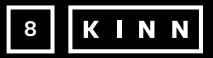

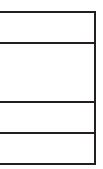

### THE TAMPERING WITH AND/OR REPLACEMENT OF PARTS WITH NON-ORIGINAL SPARE PARTS WILL VOID THE WARRANTY AND EXONERATE THE MANUFACTURER FROM ALL

### **TECHNICAL DATA - TECHNICAL DATACARD**

|                                        | Measurement<br>unit  | OVP014                                   | OVP015                       | OVP018                       | OVP019                       |
|----------------------------------------|----------------------|------------------------------------------|------------------------------|------------------------------|------------------------------|
| Temperature control                    | °C                   | 0-350                                    |                              |                              |                              |
| External dimensions<br>without support | cm                   | L 136,5<br>P 100,5<br>H 46,5             | L 190,0<br>P 121,5<br>H 51,5 | L 219,0<br>P 139,0<br>H 57,5 | L 237,5<br>P 157,5<br>H 61,5 |
| Belt width                             | cm                   | 40,0                                     | 50,0                         | 65,0                         | 80,0                         |
| Belt length                            | cm                   | 105,0                                    | 160,0                        | 185,0                        | 200,0                        |
| Chamber length                         | cm                   | 54,0                                     | 75,0                         | 100,0                        | 110,0                        |
| Electrical power supply                |                      | Three-phase                              |                              |                              |                              |
| Voltage                                | Vac                  | 400/230                                  |                              |                              |                              |
| Frequency                              | Hz                   | 50/60                                    |                              |                              |                              |
| Current                                | A (400V)<br>A (230V) | 11   21   27   35     34   62   80   106 |                              |                              | 35<br>106                    |
| Total electrical power                 | kW                   | 7,8                                      | 14,2                         | 18,4                         | 24,4                         |
| Electrical connection                  |                      | five-pole cable without socket           |                              |                              |                              |
| Cable length                           | m                    | 2                                        |                              |                              |                              |
| Conductors section                     | mm²                  | 4 6                                      |                              |                              |                              |
| Working temperature limits             | °C                   | 0-40                                     |                              |                              |                              |
| Working humidity limit                 |                      | 95% without condensation                 |                              |                              |                              |

### **INTENDED USE**

The intended use for which the oven has been designed and built is as follows:

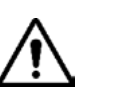

INTENDED USE: COOKING OF PIZZA, BREAD, FOCACCE, GRATIN BAKING OF FOOD PRODUCTS AND THE HEATING OF FOOD ON A BAKING TRAY.

THE OVEN CAN BE USED EXCLUSIVELY BY A DESIGNATED OPERATOR (USER).

THIS APPLIANCE IS NOT INTENDED TO BE USED BY PERSONS (CHILDREN INCLUDED) WITH REDUCED CAPABILITIES OR WITH INSUFFICIENT EXPERIENCE AND KNOWLEDGE, UNLESS THEY HAVE RECEIVED ASSISTANCE OR INSTRUCTIONS FOR USE OF THE APPLIANCE FROM A PERSON RESPONSIBLE FOR THEIR SAFETY.

### **USE LIMITS**

The oven in question has been designed and produced exclusively for the intended use described therefore any other type of use is absolutely forbidden to guarantee, always, the safety of authorised operators and the efficiency of the oven itself.

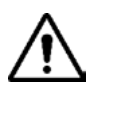

HAND CRUSHING

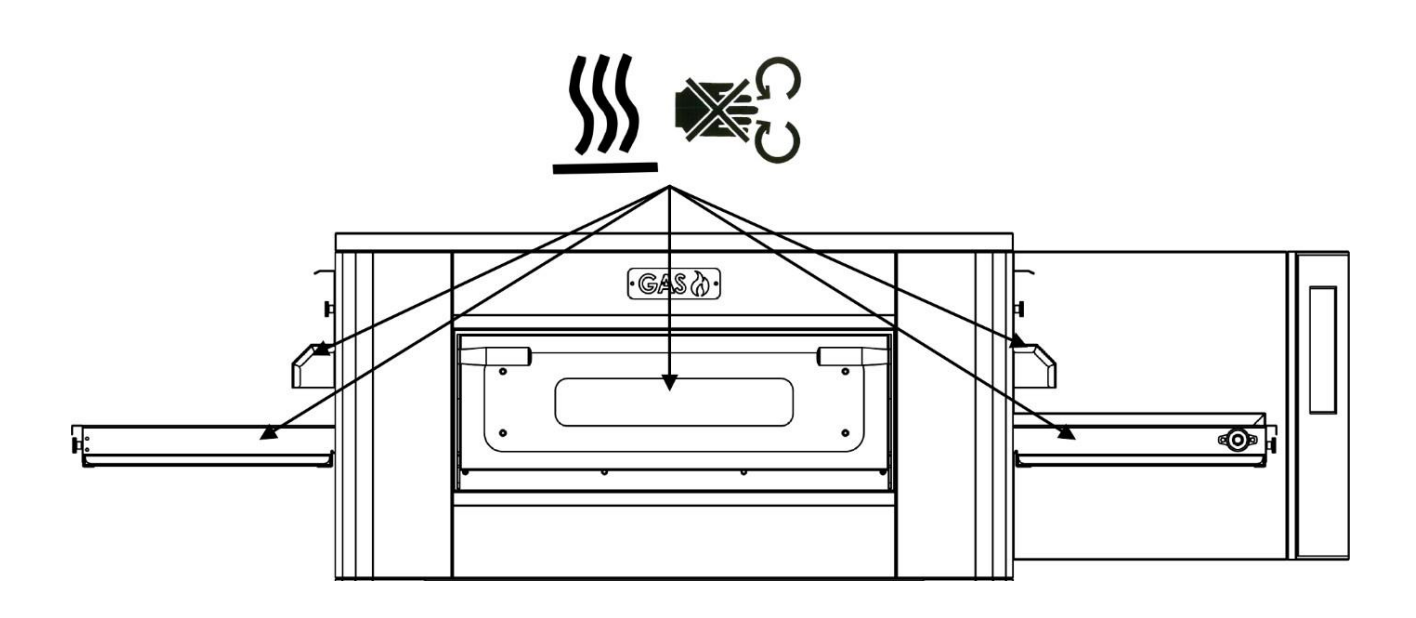

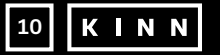

### IT IS FORBIDDEN TO MANIPULATE THE DEVICES INSTALLED IN THE APPLIANCE. WARNING: PAY ATTENTION WHEN OPENING THE DOOR, BURN HAZARD AND

### **USE AND OPERATION**

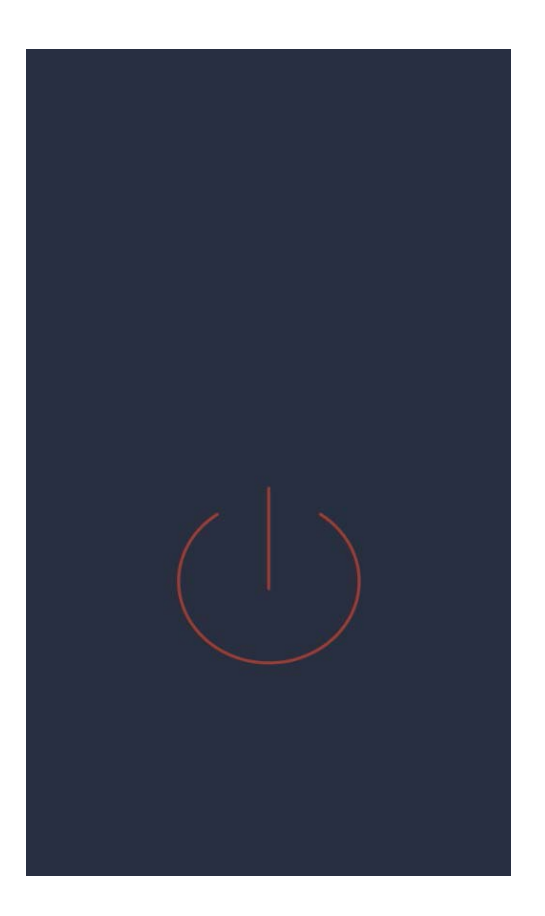

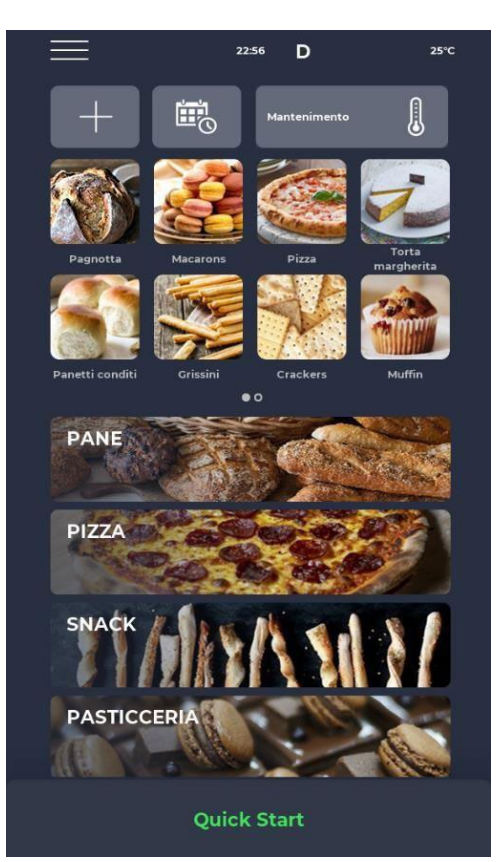

### **STANDBY**

### STANDBY SCREEN

In standby mode, afterfive minutes of inactivity the display reduces its brightness to 50%, after a further five minutes the display switches off completely.

If the display is off, the first touch turns the screen back on.

If the display is switched on, a single press within the red circle switches the board on and activates the ON mode.

### ON MODE

### ON MODE SCREEN.

In the notification bar at the top, there are status icons indicating

respectively starting from the left the SETTINGS menu, the alarm signal, the time, the Wi-Fi symbol, and the actual chamber temperature.

Just below are three icons. The first one with the PLUS symbol enables to set a new recipe, the next one SCHEDULER enables to plan future cooking to preheat the oven before its actual use and lastly there is the MAINTENANCE program icon to keep the oven ata constant temperature even without running a program.

Immediately below, icons relating to the FAVOURITE PROGRAMS set by the user are displayed. Scroll right to access others that might be available.

Further down, larger icons representing the RECIPE BOOK categories are displayed. At the bottom, a bar relating to the manual QUICK START mode can be found.

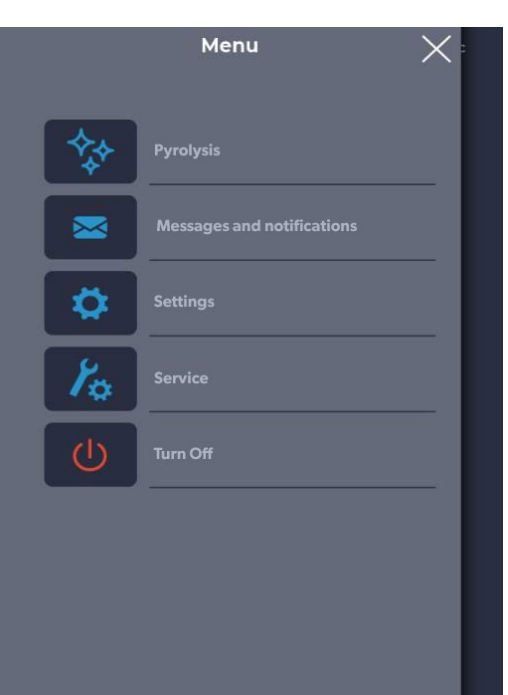

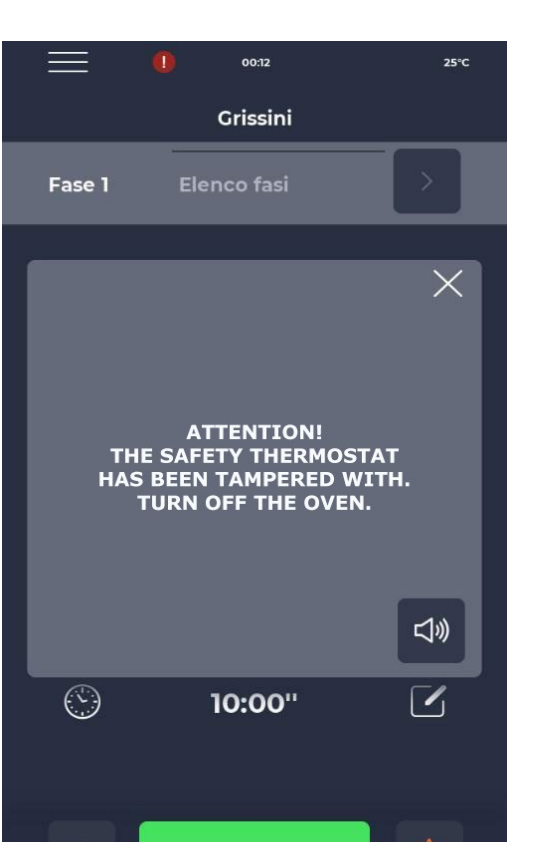

### **MENU SCREEN**

When selecting the MENU icon from the homepage, a list of global and contextual settings is displayed upon which action can be taken and whose descriptions can be found in the appropriate sections further below.

### POP-UP ALARM SIGNAL SCREEN.

In case of an alarm, the top bar displays the red symbol'!', with a notice describing the alarm specifically.

If the pop-up is closed, it will reoccur after a certain period if the issue has not been resolved. The speaker icon allows the alarm sound to be turned off.

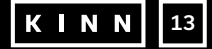

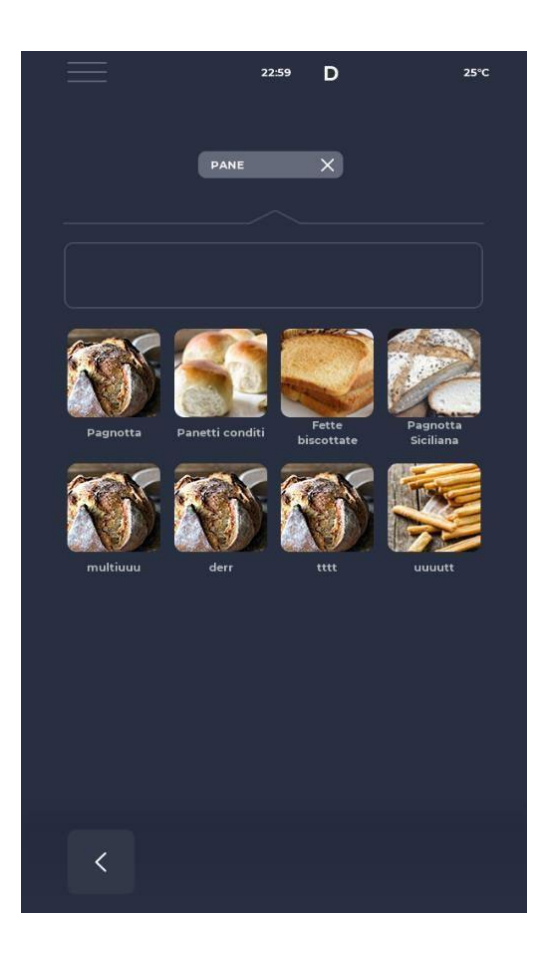

### **SELECTING A PROGRAM**

### **PROGRAM SELECTION SCREEN.**

Either using the favourites icons or from the recipe book categories, it is possible to find and select a cooking program or search for it using the dedicated bar.

### SAVING A NEW PROGRAM

### SAVING A NEW PROGRAM SCREEN.

To create a new programme, proceed as follows: Select any program in the recipe book, change its settings and save it, proceeding from the MENU with the SAVE RECIPE icon among the contextual functions.

Use the PLUS icon from the homepage to create a completely new program.

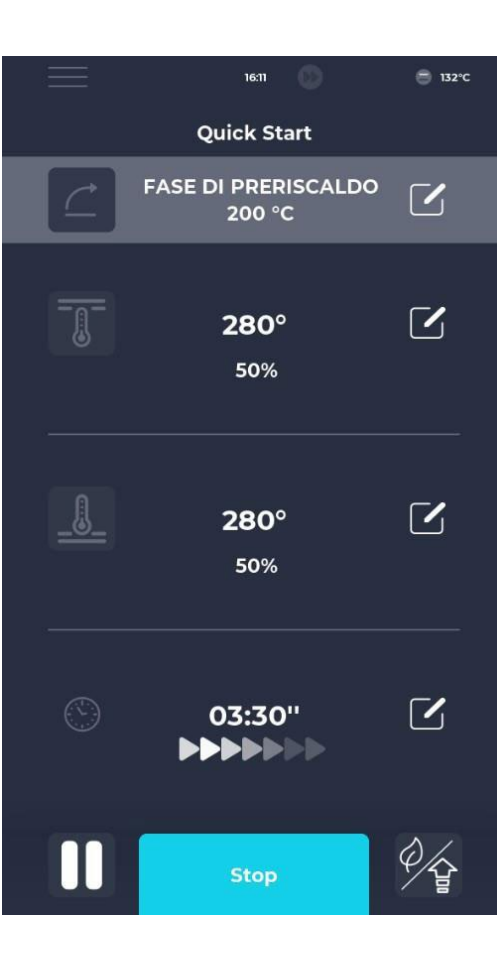

23:04 D

enter the name of the recipe you are saving

asd fghjkl

25°C

### ,∆ r

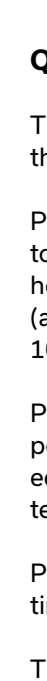

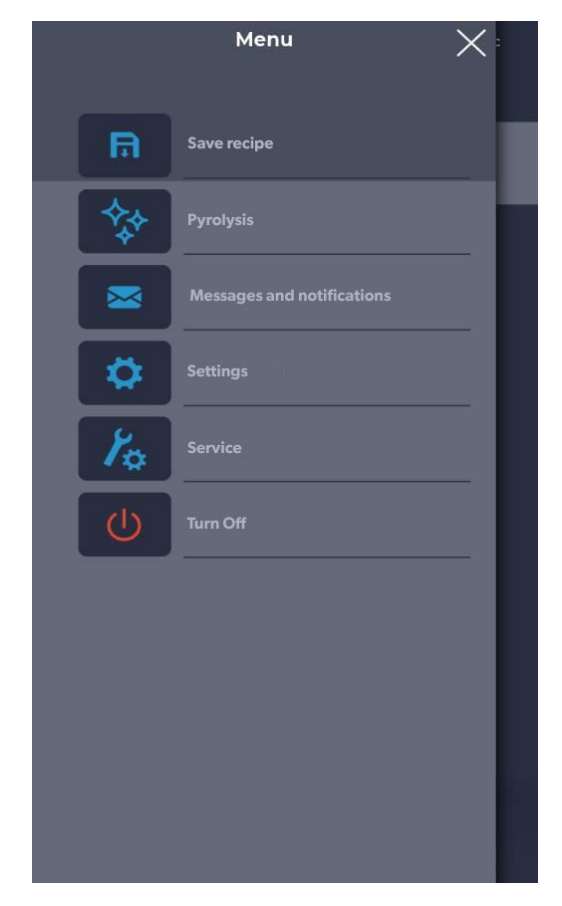

14 K I N N

### NAMING A NEW PROGRAM SCREEN.

After saving the program, it is required to name the recipe using the keyboard.

### QUICK START SCREEN.

There is a quick mode to run a generic program using the QUICK START icon at the bottom of the homepage.

Pressing the icon at the bottom on the right enables to quickly choose the ECO mode (leaf icon), with the heating elements working at 50%, the BOOST mode (arrow icon), with the heating elements operating at 100%, or cancel the modes by pressing the icon again.

Pressing the thermometer icon allows to adjust the% power of the heating elements, while pressing the edit icon or the value in degrees allows to change the temperature of the heating elements.

Pressing the clock icon allows to adjust the cooking time, namely the speed at which the belt runs.

The cooking time refers to the time it takes for a dot to pass through the cooking chamber.

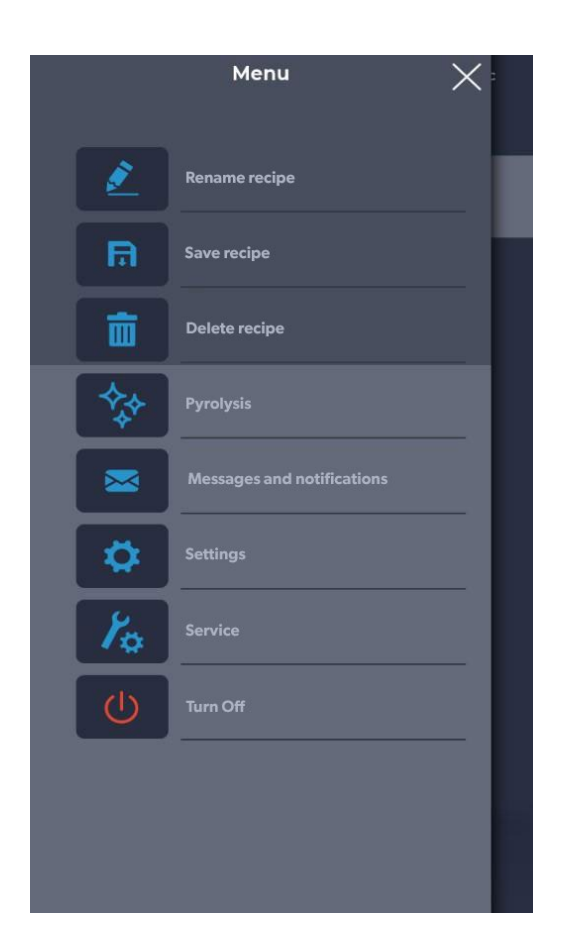

### **DELETING A PROGRAM**

### **DELETING A PROGRAM SCREEN.**

To delete a program, select it and enter the MENU. Use the contextual functions, specifically the DELETE RECIPE icon. Manufacturer programs cannot be deleted, an alert warns the user when a programme cannot be deleted.

### CONFIRM DELETION SCREEN.

Confirmation is always requested before proceeding with the deletion of a program.

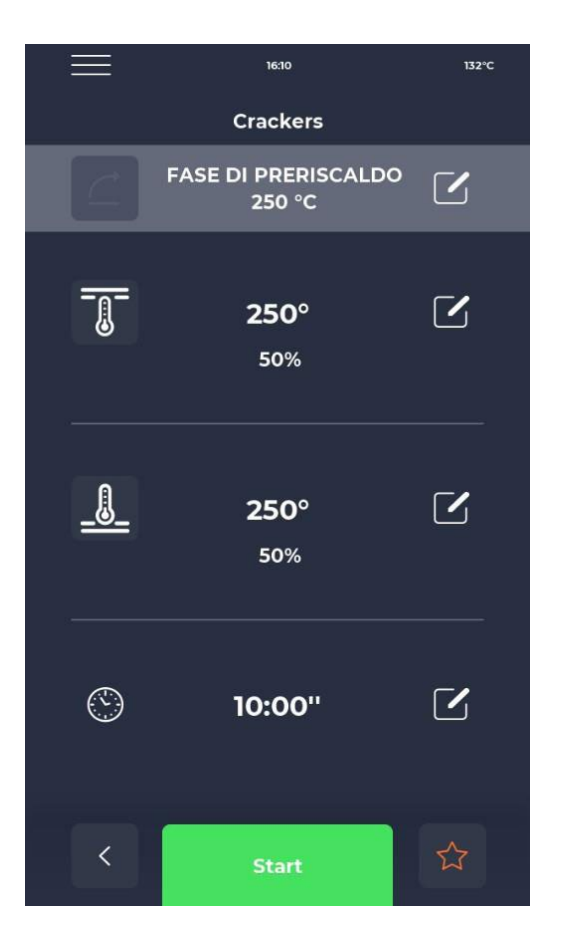

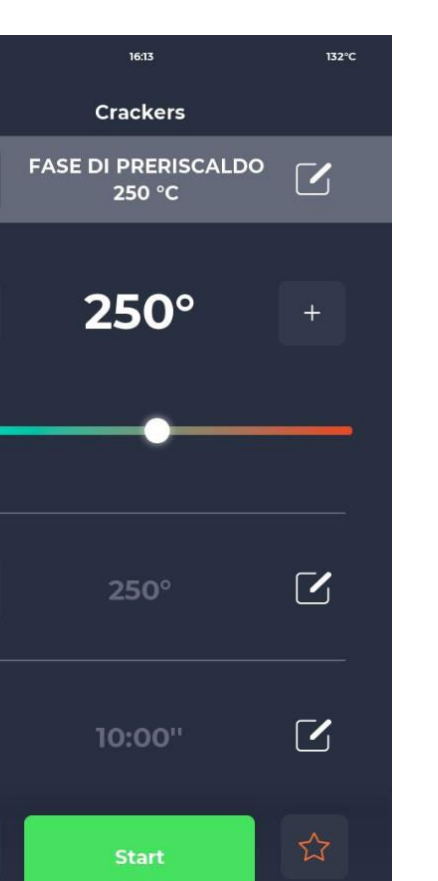

\_\_\_\_\_

(

<

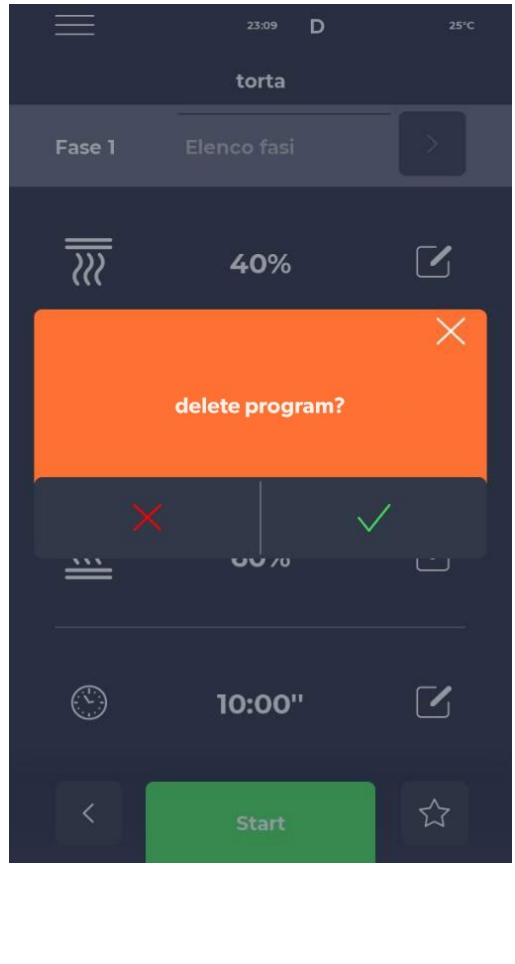

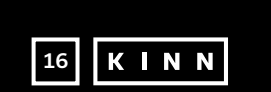

### **PROGRAM SCREEN**

### **PROGRAM START SCREEN.**

After finding the desired program or creating a new recipe a screen will be displayed where it is possible to start the recipe or adjust its parameters.

At the top, the name of the current phase is displayed. Pressing the thermometer icon changes the% power of the heating element, while pressing the edit icon changes the temperature.

Touching the last section enables cooking time adjustment.

### EDIT TEMPERATURE SCREEN.

Each heating element enables the temperature to be adjusted either by using the THERMOMETER icon and then the relevant slider, or by pressing the PLUS/MINUS icons to define the temperature value.

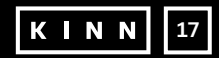

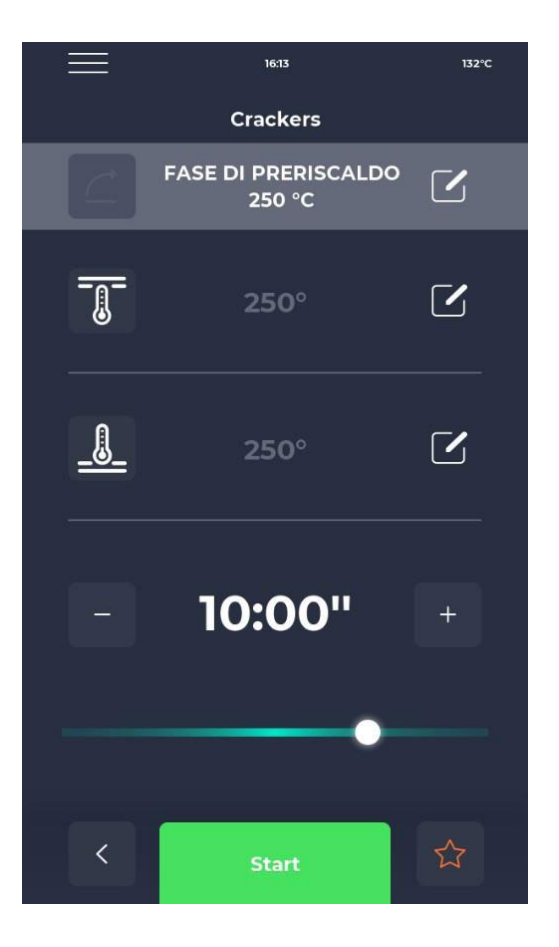

# Its3 IS2°C Crackers Image: Constraint of the state of the state o

### TIME EDIT SCREEN.

Time modification affects the belt speed so that the product remains in the heated zone of the oven for the set time.

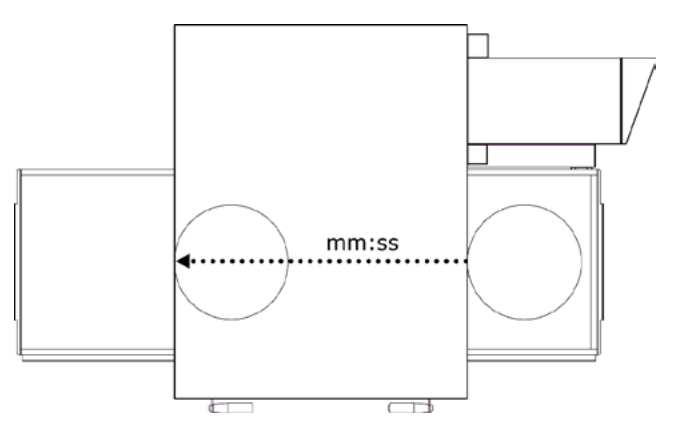

# E 2334 D 250 FASE DI PRERISCALDO ON ON +

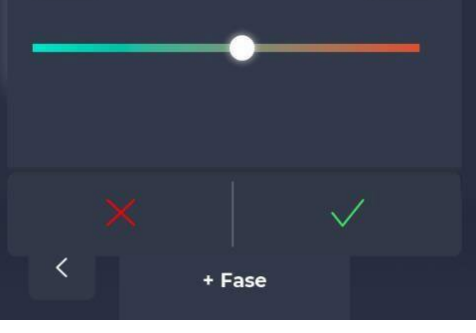

### % POWER EDIT SCREEN.

Within the program the power of the heating elements can be adjusted.

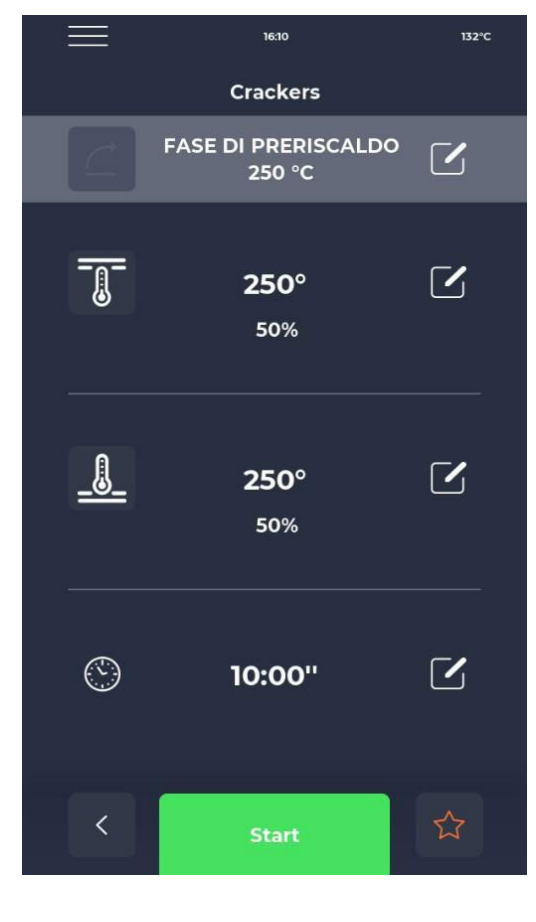

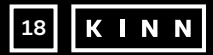

### **PRE-HEATING PHASE**

### PRE-HEATING PHASE SCREEN.

The PRE-HEATING phase of the oven is regulated by parameter P441. If this parameter is enabled, it is shown in each program. It can however be deselected via the OFF button and is equipped with a slider for changing the temperature.

### CYCLE START-UP SCREEN.

Once the desired program has been selected, it can be launched by pressing the green START icon.

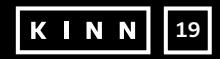

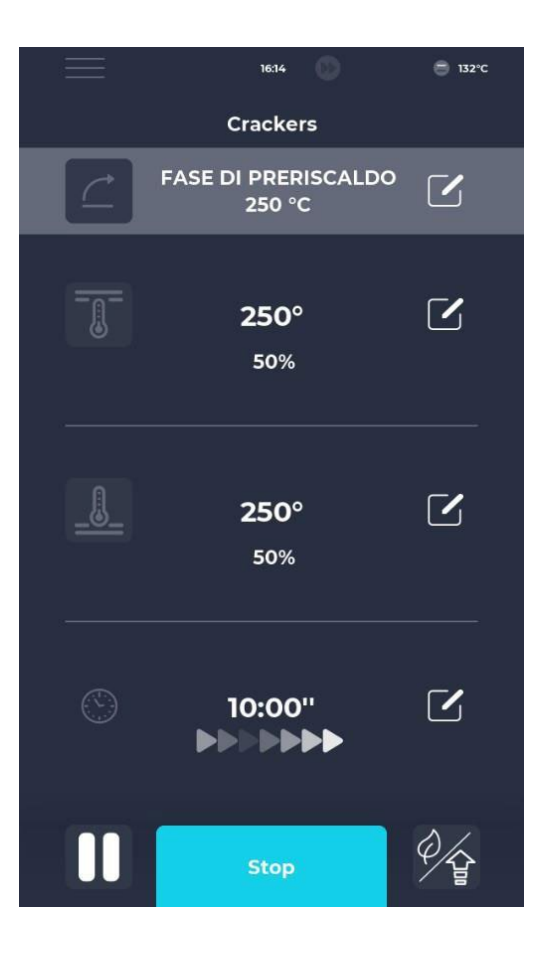

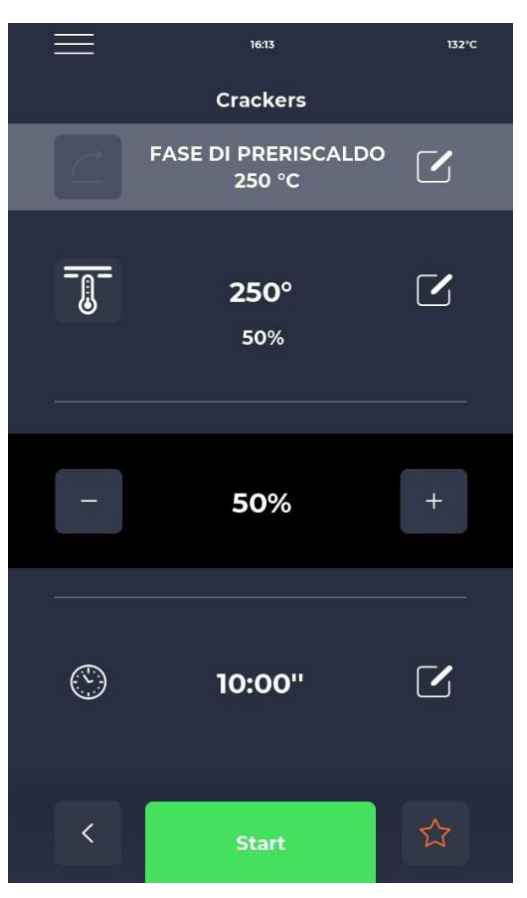

### **STARTED CYCLE SCREEN.**

Time modification affects the belt speed so that the product remains in the heated zone of the oven for the set time.

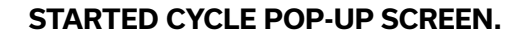

About ten seconds after the start of the cycle, the display shows the current chamber temperature under the THERMOMETER icon. Since the cooling cycle has endless time with the baking of the product determined by its exit from the cooking chamber, the time is not shown.

If the oven is still in the pre-heating phase, a progress bar displays the achievement of the set temperature. The temperature value is marked in orange if the relevant heating elements are heating up, in white if the oven has reached the set temperature.

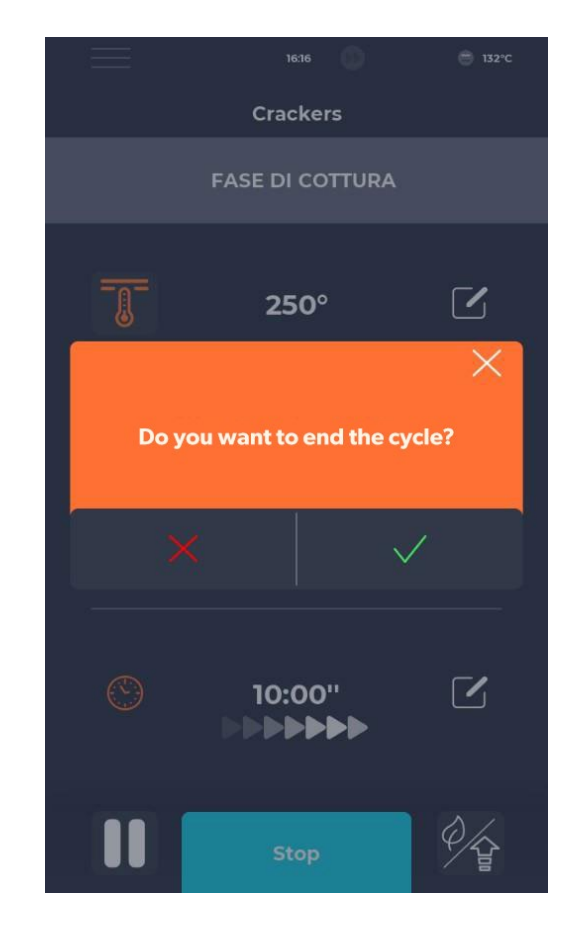

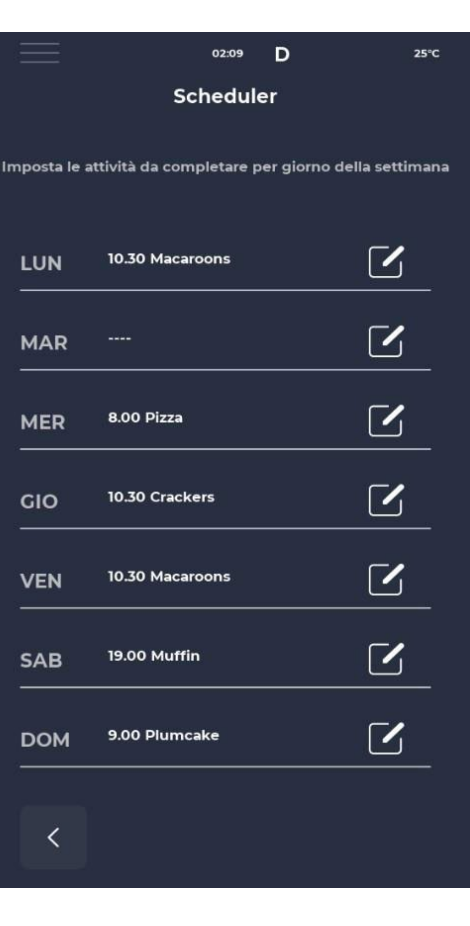

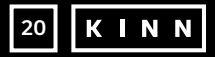

### **CYCLE STOP SCREEN.**

The PRE-HEATING phase of the oven is regulated by parameter P441. If this parameter is enabled, it is shown in each program. It can however be deselected via the OFF button and is equipped with a slider for changing the temperature.

### **SCHEDULER**

### SCHEDULER SCREEN.

In the SCHEDULER screen all cooking programs planned for each day can be displayed; by touching the edit icon next to the different days it is possible to edit the list of programs for the selected day.

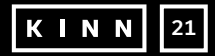

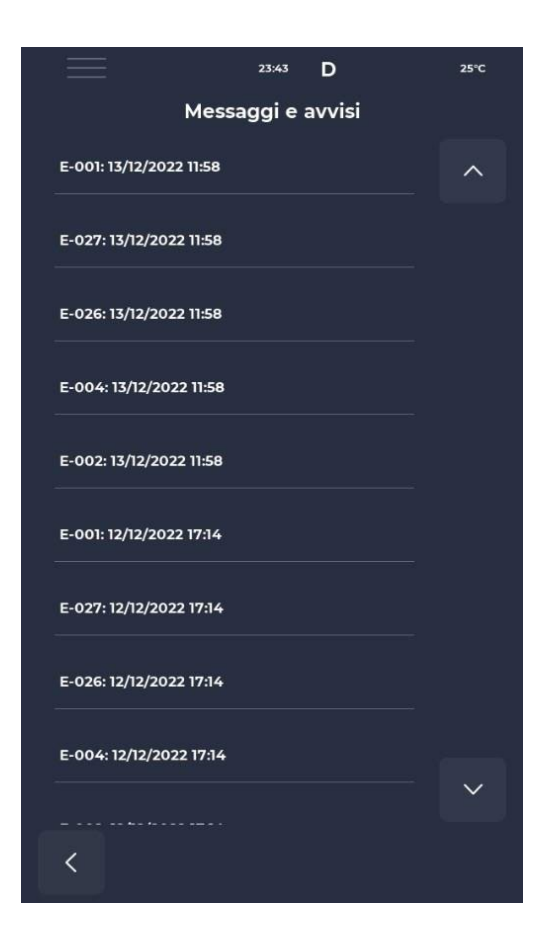

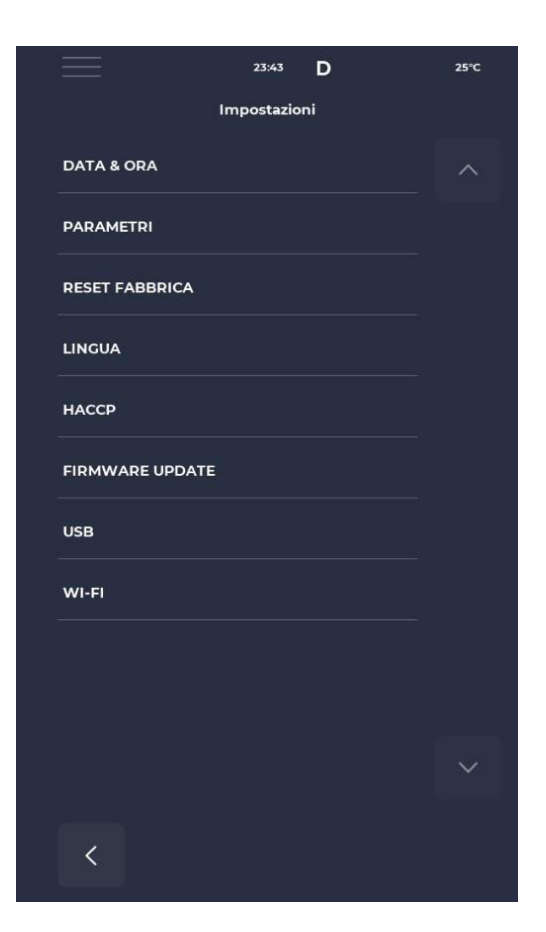

### **NOTIFICATIONS AND ALERTS**

### NOTIFICATIONS AND ALERTS SCREEN.

This section offers a chronological list of the equipment's notifications and alerts.

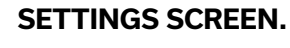

The settings relate to a list of functions upon which it is possible to specifically intervene.

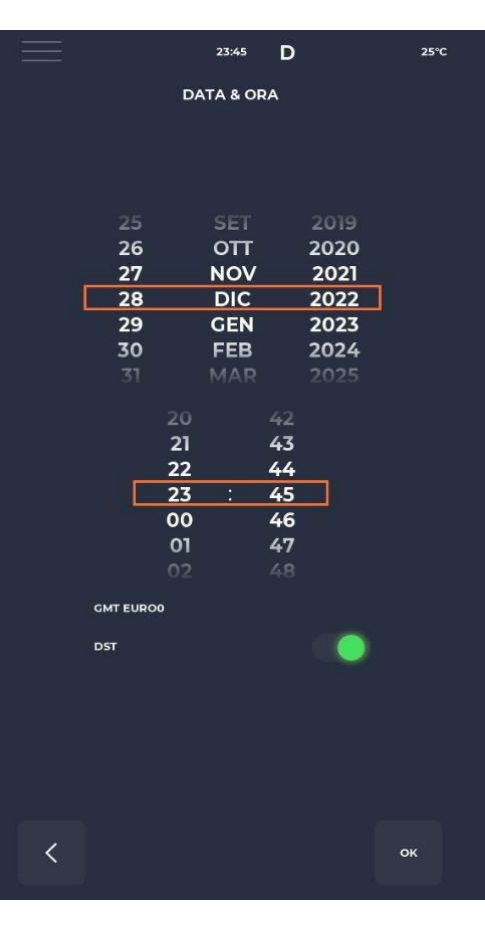

P005 BuzHMI

P009 PswLiv0

P010 ToSemplif

P047 Mant

P049 FanMant

P050 DirFanMant

P075 TRaffDrain

P085 TimeMaxRot

P134 Haccp

P144 TimeZone

P006 BuzBoardI-O

### DATE AND TIME EDIT SCREEN.

Enables date and time to be set. It is possible to set the time zone and decide whether to enable automatic switchover between daylight saving time and standard time according to the selected time zone.

### PARAMETERS

### PARAMETERS SCREEN.

All parameters editable from USER level can be found here.

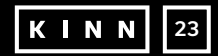

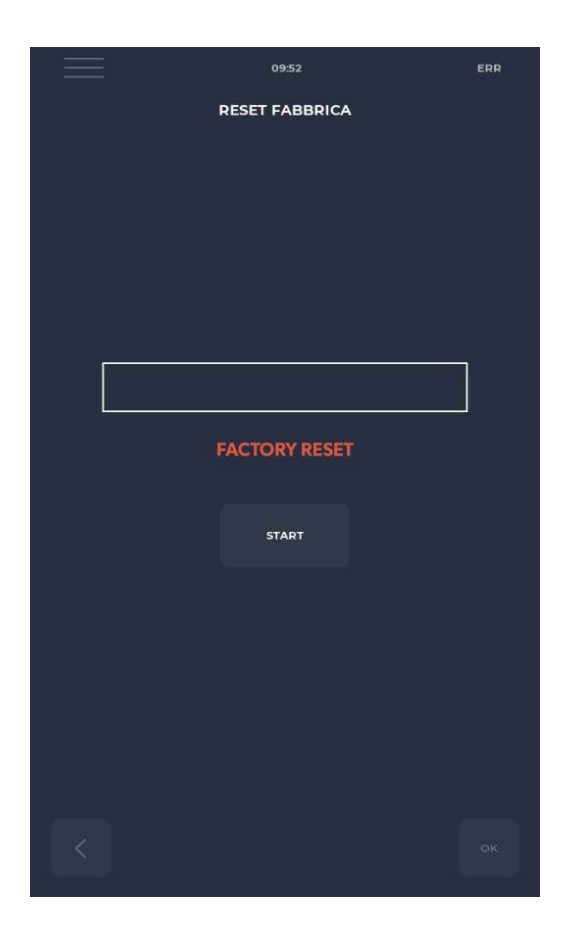

# Instation of the second second sec

### **RESTORING FACTORY SETTINGS**

### FACTORY RESET SCREEN.

This function enables the board to be reset to factory settings.

Depending on the password level, the following actions are allowed: User level: deletes the HACCP register and user recipes while the manufacturer recipes return to their default state.

### SETTING THE LANGUAGE

### LANGUAGE SETTING SCREEN.

Allows the user interface language to be changed and new languages to be imported. To add a new language, press the'+' button at the bottom centre to access the import screen. It is always recommended to restart the oven after this step to make the changes effective.

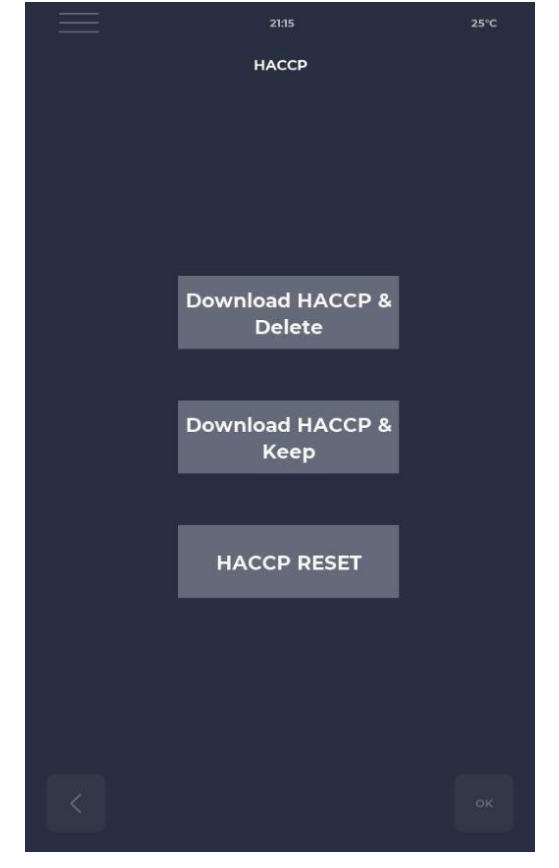

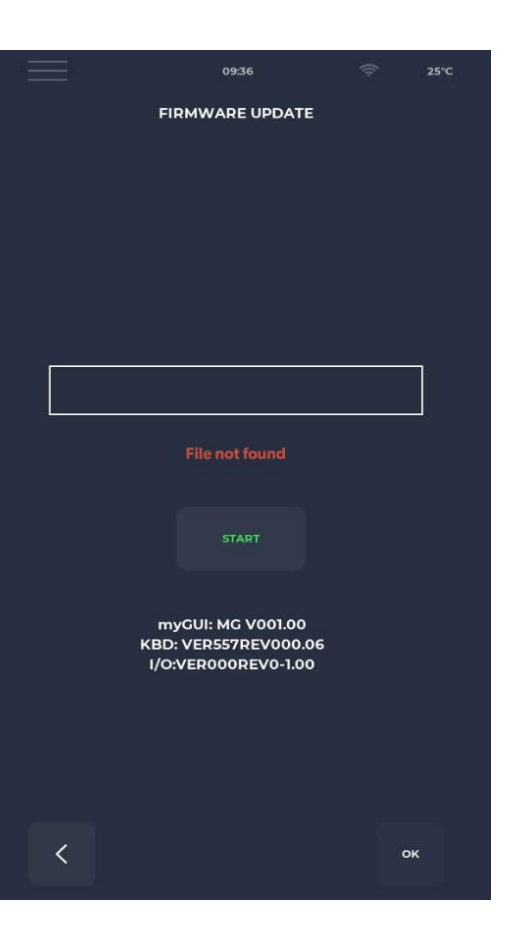

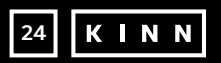

### HACCP LOG

### HACCP SCREEN.

Enables the HACCP log to be exported to a flash drive in three modes:

- 1. Download & keep, exports, and keeps the log in the board.
- 2. Download & delete, exports, and deletes the log from the board.
- 3. Reset, cleans up the entire HACCP area.

### **FIRMWARE UPDATE**

### FIRMWARE UPDATE SCREEN.

Enables updating the board's firmware.

After inserting the key with the flash drive for the update, the START button is enabled.

When pressed, the bar turns progressively coloured, signalling the loading of the update.

Once completed, by pressing the confirm button, the board resets and the update is installed.

Besides the update, the actual firmware version is also displayed.

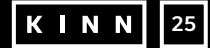

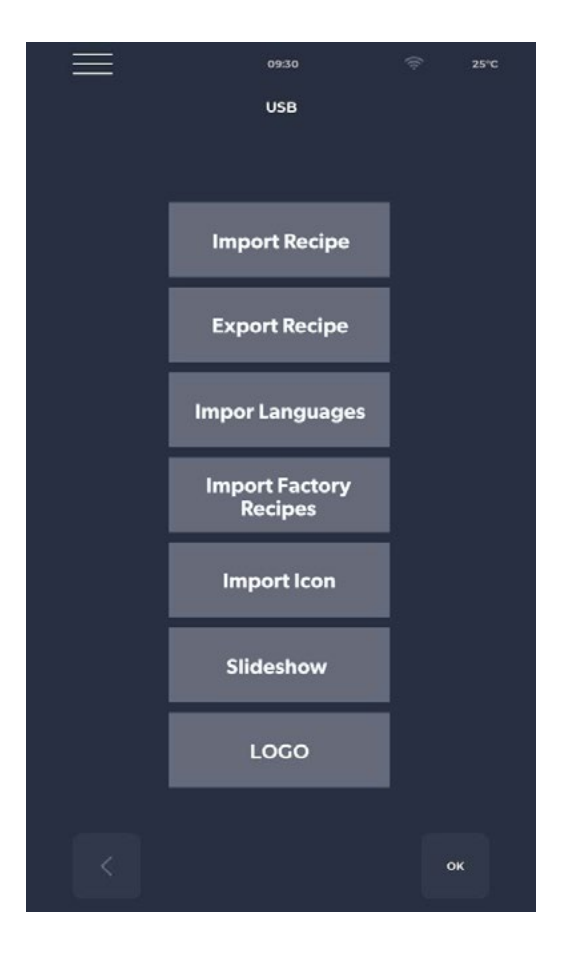

### **USB MENU**

### **USB MENU SCREEN.**

There are several functions in the USB MENU, including the IMPORT and EXPORT recipes function, allowing to transfer saved recipes.

The IMPORT LANGUAGE function enables an extra language to be imported.

The function IMPORT FACTORY RECIPES imports recipes that cannot be deleted with user permission.

The IMPORT ICON function imports images that can be used for recipe categories or recipes themselves.

The SLIDESHOW function imports images that can be used as screensavers.

### **ALARMS**

### **CRITICAL ALARMS**

These alarms prevent any operation of the oven until they are resolved. If the cooking mode is set on START, it is automatically switched to STOP.

| Code       | Description                                            | Reset                       | Oven response          |
|------------|--------------------------------------------------------|-----------------------------|------------------------|
| E-0        | CONFIGURATION ERROR. Within few                        | Manual                      | Critical error, no     |
|            | seconds after the start-up, the alarm                  |                             | action possible        |
|            | referring to I/O board firmware versions               |                             |                        |
|            | and parameters are shown.                              |                             |                        |
| E-1        | KEYBOARD-BASE CONNECTION                               | Automatic, when             | If cooking, it enters  |
|            | Lack of communication between display                  | correct keyboard-base       | STOP mode, otherwise   |
|            | and power board.                                       | communication is            | no action possible     |
| <b>F</b> 2 |                                                        | restored                    | If a alking, it antons |
| E-Z        | SAFETY THERMOSTAT. No voltage                          | input voltago is            | STOP mode otherwise    |
|            | oninput A. I. clamp 55.                                | detected the alarm          | nossible access to     |
|            |                                                        | resets.                     | service                |
| E-27 E-5   | COMPONENTS COMPARTMENT                                 | Automatic, when             | If cooking, it enters  |
|            | TEMPERATURE. Over temperature                          | input voltage is            | STOP mode, otherwise   |
|            | (greater                                               | detected the alarm          | possible access to     |
|            | than P122) on NTC keyboard and/or                      | resets.                     | service                |
| E-13       | powerboard probes.<br>  TOP/BOTTOM/DLATE DROBE FAILURE | This alarm is calf          | If applying it optors  |
| F-484      | This alarm appears if the probe is:                    | resetting meaning that      | STOP mode              |
| F-3718     | - short-circuited                                      | when the cause of the       |                        |
|            | - interrupter                                          | fault is cleared, the alarm |                        |
|            | - out of range                                         | automatically resets.       |                        |
|            |                                                        |                             |                        |
|            | This alarm appears if there is a power                 |                             |                        |
|            | failure restart during a cooking process               |                             |                        |
|            | The recipe data are retrieved, and the                 |                             |                        |
|            | oven returns to the cooking phase by                   |                             |                        |
|            | itself, restarting from the last stage of the          |                             |                        |
|            | recipe in progress before the power                    |                             |                        |
|            | failure.                                               |                             |                        |
|            | EXTENDED TIME IN POWER FAILURE                         |                             |                        |
|            | If the elapsed time in power failure                   |                             |                        |
|            | the voltage returns) exceeds                           |                             |                        |
|            | narameter P207 (expressed in                           |                             |                        |
|            | minutes), the oven restarts showing                    |                             |                        |
|            | this alarm and in stand-by mode.                       |                             |                        |

### NON-SUSPENSIVE ALARMS

These alarms are displayed yet they do not suspend cooking.

| E 19 | Stationary belt. Can only occur if P294 = 0 | Self-resetting alarm,   | If, during cooking, the        |
|------|---------------------------------------------|-------------------------|--------------------------------|
|      |                                             | isput back into motion. | for a longer time than<br>P298 |

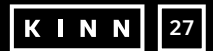

### PARAMETERS

| Code | Description                                                      | u.o.m.                                                                                                    | Password | DEF  | MIN | MAX  |
|------|------------------------------------------------------------------|----------------------------------------------------------------------------------------------------|----------|------|-----|------|
| P5   | Key-press buzzer activation                                      |                                                                                                    | NO PSWD  | 0    | 1   | 1    |
| P6   | Base board buzzer volume                                         |                                                                                                    | NO PSWD  | 100  | 0   | 100  |
| P10  | Simplified cooking screen pop-up time                            |                                                                                                    | NOPSWD   | 10   | 1   | 120  |
| P144 | Time zone setting                                                |                                                                                                    | NOPSWD   | 2    | )   | 37   |
| P145 | DST time activation                                              |                                                                                                    | NO PSWD  | 1    | ;   | 1    |
| P250 | Temperature difference for HACCP printing                        | °C                                                                                                    | NO PSWD  | 5    | 0   | 20   |
| P251 | Statistics sending time to the cloud                             | h                                                                                                    | NO PSWD  | 24   | 1   | 1000 |
| P265 | Pre-heating delta as a percentage                                |                                                                                                    | NO PSWD  | 20   |     | 100  |
| P266 | Pre-heating delta in degrees                                     | °C                                                                                                    | NOPSWD   | 20   | )   | 100  |
| P290 | Belt direction                                                   |                                                                                                    | NO PSWD  | 0    | 1   | 1    |
| P401 | Heating elements % power reduction in Eco mode                   | N.                                                                                                    | NO PSWD  | 50   | 1   | 100  |
| P411 | Default chamber/top set point in maintenance mode                |                                                                                                    | NO PSWD  | 2500 | 300 | 4300 |
| P412 | Default top heating element power setting in maintenance mode    | N. N. N. N. N. N. N. N. N. N. N. N. N. N                                                                                                    | NO PSWD  | 50   |     | 100  |
| P413 | Default bottom setpoint in maintenance mode                      | °C                                                                                                    | NO PSWD  | 2500 | 300 | 4300 |
| P414 | Default bottom heating element power setting in maintenance mode | to and the second second secon | NO PSWD  | 50   | 0   | 100  |
| P441 | Pre-heating phase activation                                     |                                                                                                    | NO PSWD  | 0    | 0   | 1    |
|      |                                                                  |                                                                                                    |          |      |     |      |

### PRODUCTIVITY

Depending on the model of the oven, the number of pizzas / hours is calculated using the table:

|                                 | OVP014 | OVP015 | OVP018 | OVP019 |
|---------------------------------|--------|--------|--------|--------|
| NR° PIZZAS Ø25 IN CHAMBER       | 2,5    | 5      | 8      | 12     |
| NR° PIZZAS Ø32 IN CHAMBER       | 1,5    | 2,5    | 6      | 7      |
| NR° PIZZAS Ø40 IN CHAMBER       | 1,33   | 1,67   | 3      | 5      |
| NR° PIZZAS Ø45 IN CHAMBER       | 0      | 1,5    | 2,33   | 3,33   |
| COOKING TIME (sec)              | 210    | 210    | 210    | 210    |
| CHAMBER PASSAGES IN ONE<br>HOUR | 17     | 17     | 17     | 17     |
| Ø25 PIZZAS/HOUR                 | 43     | 86     | 137    | 206    |
| Ø32 PIZZAS/HOUR                 | 26     | 43     | 103    | 120    |
| Ø40 PIZZAS/HOUR                 | 23     | 29     | 51     | 86     |
| Ø45 PIZZAS/HOUR                 | 0      | 26     | 40     | 57     |

### Note:

The number of pizzas is calculated with a cooking time of 3:30, at the temperature of 320°C and a preparation from scratch, not with frozen products.

### MAINTENANCE

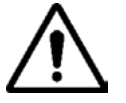

BEFORE PERFORMING ANY KIND OF MAINTENANCE INTERVENTION IT IS MANDATORY TO DISCONNECT THE OVEN PLUG FROM THE POWER SUPPLY OUTLET.

### CLEANING

Cleaning must be carried out at the end of each use in observance of the rules on hygiene and to protect the functionality of the oven.

### Cleaning the chamber:

Turn off the oven and allow it to cool.

Remove the conveyor belt joint guard.

Release the belt from the hook by moving it upwards.

Slide the joint itself towards the control panel releasing it from the conveyor belt drive shaft. Raise the inlet and outlet sliding hoods into the maximum opening position.

Lift the conveyor belt on both sides and pull it out from the side of the controls. Open the side door and, using a pair of gloves, remove the diffusers that are secured with screws.

Clean the metal surfaces with a sponge soaked in water and non-abrasive and/or corrosive detergent, then rinse the surfaces with a sponge soaked in pure water.

**External cleaning of the oven:** (stainless steel surfaces, inspection glass and control panel): this operation must be carried out with the oven cold.

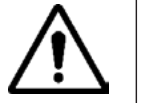

# THE OPERATOR IS ADVISED TO USE SUITABLE GLOVES AND CLOTHING TO AVOID BURNS.

FOR CLEANING IT IS FORBIDDEN TO USE: WATER JETS, ABRASIVE POWDERS, CORROSIVE SUBSTANCES OR ANYTHING ELSE THAT COULD DAMAGE THE COMPONENTS AND COMPROMISE SAFETY IN GENERAL, AND IN PARTICULAR FROM A HYGIENE POINT OF VIEW.

### **MAINTENANCE FREQUENCY**

For any extraordinary maintenance, repair and/or replacement, contact an authorised operator who meets the technical-professional requirements required by current regulations.

| Maintenance, checks, inspections, and cleaning                                                                                                    | Regularity        |
|----------------------------------------------------------------------------------------------------|-------------------|
| <b>Mechanical protection devices</b><br>Check condition, and for any deformation, loosening or removed parts.                                                                               | Monthly           |
| <b>Control</b><br>Check mechanical part, for any breakage or deformation, tightening of screws. Check<br>readability and condition of words, stickers and symbols and restore if necessary. | Yearly            |
| <b>Machine structure</b><br>Tightening of main bolts (screws, fixing systems, etc.) of machine.                                                                                             | Yearly            |
| <b>Safety signals</b><br>Check readability and condition of safety signals.                                                                                                    | Yearly            |
| <b>Electrical control panel</b><br>Check the electrical components installed inside the Electric Control Panel. Check wiring<br>between the Electrical Panel and machine parts.             | Yearly            |
| <b>Electrical connection cable and plug</b><br>Check connection cable (replace it if necessary) and plug.                                                                                   | Yearly            |
| <b>General machine overhaul</b><br>Check all components, electrical equipment, corrosion, pipes.                                                                                            | Every 10<br>years |

### PRODUCTIVITY

Depending on the model of the oven, the number of pizzas / hours is calculated using the table:

|                                 | OVP014 | OVP015 | OVP018 | OVP019 |
|---------------------------------|--------|--------|--------|--------|
| NR° PIZZAS Ø25 IN CHAMBER       | 2,5    | 5      | 8      | 12     |
| NR° PIZZAS Ø32 IN CHAMBER       | 1,5    | 2,5    | 6      | 7      |
| NR° PIZZAS Ø40 IN CHAMBER       | 1,33   | 1,67   | 3      | 5      |
| NR° PIZZAS Ø45 IN CHAMBER       | 0      | 1,5    | 2,33   | 3,33   |
| COOKING TIME (sec)              | 210    | 210    | 210    | 210    |
| CHAMBER PASSAGES IN ONE<br>HOUR | 17     | 17     | 17     | 17     |
| Ø25 PIZZAS/HOUR                 | 43     | 86     | 137    | 206    |
| Ø32 PIZZAS/HOUR                 | 26     | 43     | 103    | 120    |
| Ø40 PIZZAS/HOUR                 | 23     | 29     | 51     | 86     |
| Ø45 PIZZAS/HOUR                 | 0      | 26     | 40     | 57     |

Note:

The number of pizzas is calculated with a cooking time of 3:30, at the temperature of 320°C and a preparation from scratch, not with frozen products.

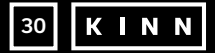

### MAINTENANCE

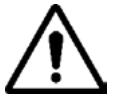

BEFORE PERFORMING ANY KIND OF MAINTENANCE INTERVENTION IT IS MANDATORY TO DISCONNECT THE OVEN PLUG FROM THE POWER SUPPLY OUTLET.

### **CLEANING**

Cleaning must be carried out at the end of each use in observance of the rules on hygiene and to protect the functionality of the oven.

### Cleaning the chamber:

Turn off the oven and allow it to cool.

Remove the conveyor belt joint guard.

Release the belt from the hook by moving it upwards.

Slide the joint itself towards the control panel releasing it from the conveyor belt drive shaft. Raise the inlet and outlet sliding hoods into the maximum opening position.

Lift the conveyor belt on both sides and pull it out from the side of the controls. Open the side door and, using a pair of gloves, remove the diffusers that are secured with screws. Clean the metal surfaces with a sponge soaked in water and non-abrasive and/or corrosive detergent, then rinse the surfaces with a sponge soaked in pure water.

External cleaning of the oven: (stainless steel surfaces, inspection glass and control panel): this operation must be carried out with the oven cold.

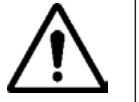

### THE OPERATOR IS ADVISED TO USE SUITABLE GLOVES AND CLOTHING TO AVOID BURNS.

FOR CLEANING IT IS FORBIDDEN TO USE: WATER JETS, ABRASIVE POWDERS, CORROSIVE SUBSTANCES OR ANYTHING ELSE THAT COULD DAMAGE THE COMPONENTS AND COMPROMISE SAFETY IN GENERAL, AND IN PARTICULAR FROM A HYGIENE POINT OF VIEW.

### **MAINTENANCE FREQUENCY**

For any extraordinary maintenance, repair and/or replacement, contact an authorised operator who meets the technical-professional requirements required by current regulations.

| Maintenance, checks, inspections, and cleaning                                                                                                    | Regularity        |
|----------------------------------------------------------------------------------------------------|-------------------|
| <b>Mechanical protection devices</b><br>Check condition, and for any deformation, loosening or removed parts.                                                                               | Monthly           |
| <b>Control</b><br>Check mechanical part, for any breakage or deformation, tightening of screws. Check<br>readability and condition of words, stickers and symbols and restore if necessary. | Yearly            |
| <b>Machine structure</b><br>Tightening of main bolts (screws, fixing systems, etc.) of machine.                                                                                             | Yearly            |
| Safety signals<br>Check readability and condition of safety signals.                                                                                                    | Yearly            |
| <b>Electrical control panel</b><br>Check the electrical components installed inside the Electric Control Panel. Check wiring<br>between the Electrical Panel and machine parts.             | Yearly            |
| <b>Electrical connection cable and plug</b><br>Check connection cable (replace it if necessary) and plug.                                                                                   | Yearly            |
| <b>General machine overhaul</b><br>Check all components, electrical equipment, corrosion, pipes.                                                                                            | Every 10<br>years |

### BELT DISMANTLING AND ASSEMBLY

Belt removal instructions. To refit it, proceed in reverse order.

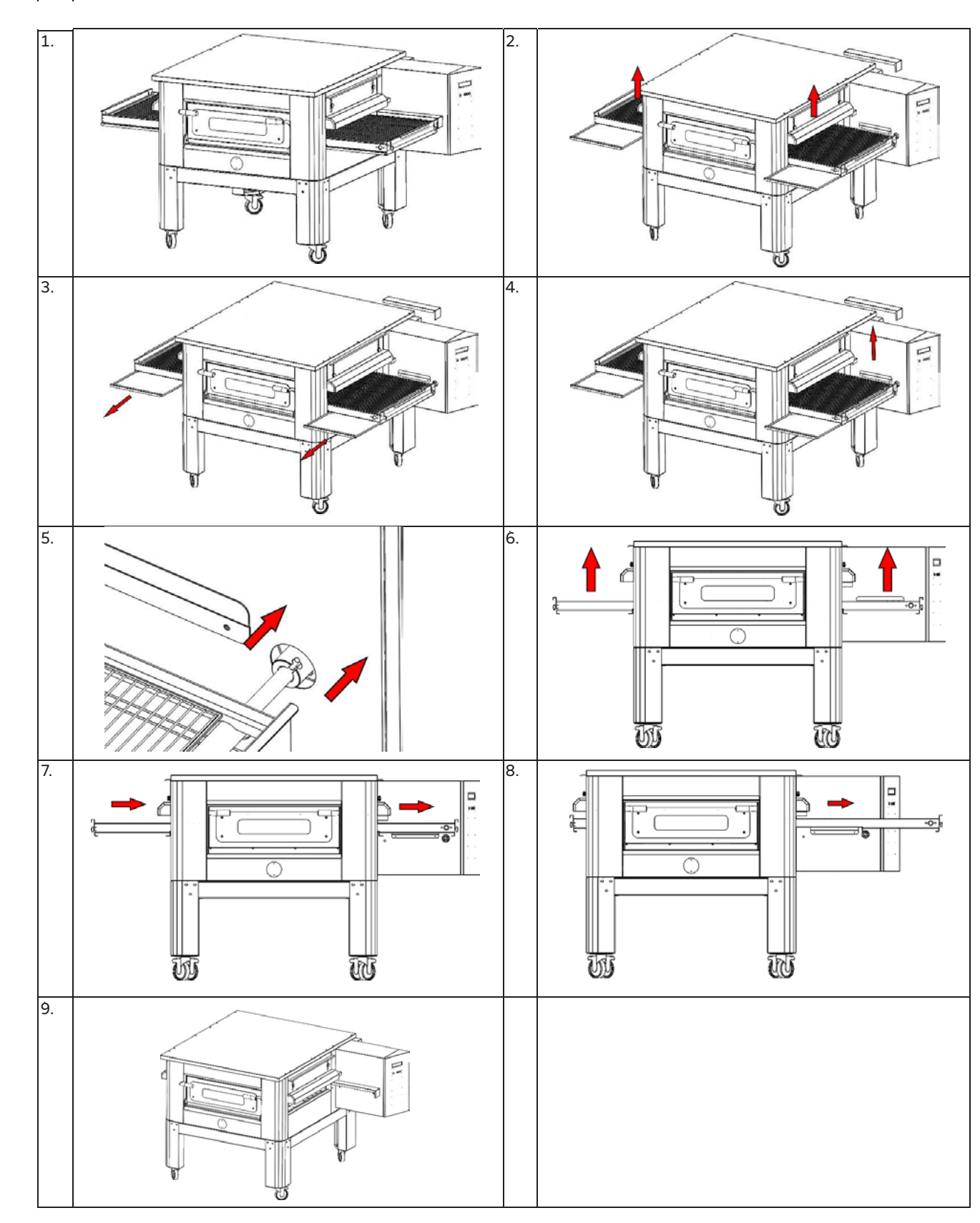

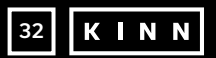

KINN 33

### **BELT ADJUSTMENT**

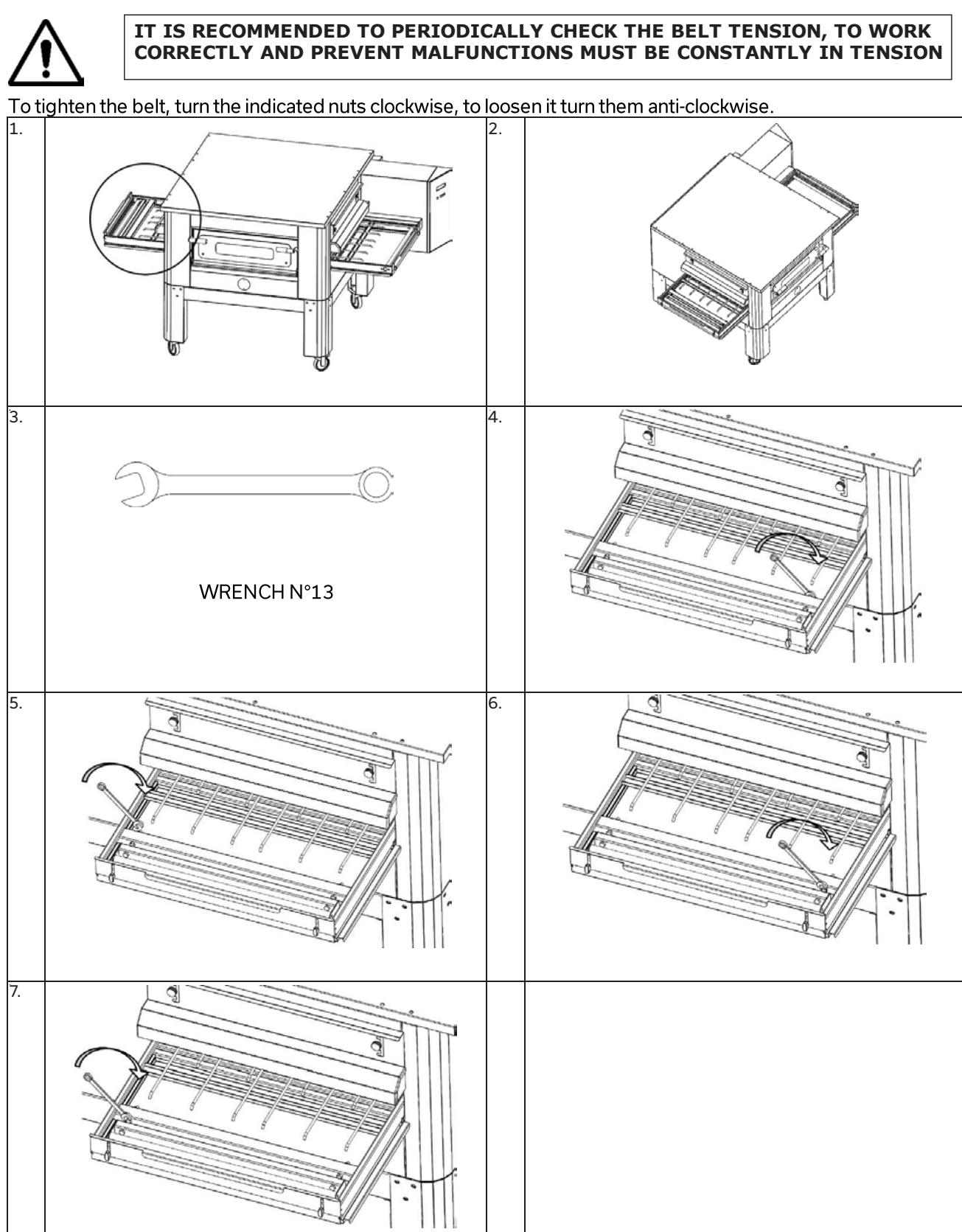

### DISMANTLING

### **GENERAL WARNINGS**

When dismantling the oven, comply with the provisions of the current regulations. Differentiate the parts that make up the oven according to the distinct types of construction materials (plastic, copper, iron, etc.).

### TROUBLESHOOTING

| PROBLEM                       | СНЕСК                                 | INTERVENTION           |
|-------------------------------|---------------------------------------|------------------------|
| The display does not light up | The plug is not inserted              | User                   |
|                               | Safety thermostat that intervened     | Specialised technician |
| Belt is not working           | The START button has not been pressed | User                   |
|                               | The motor of the belt is not working  | Specialised technician |
|                               |                                       |                        |
|                               |                                       |                        |

## For any issues not covered in this guide, please visit:

https://www.ecatering.co.uk/pages/help-centre

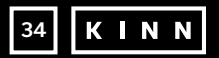

**K I N N** 35

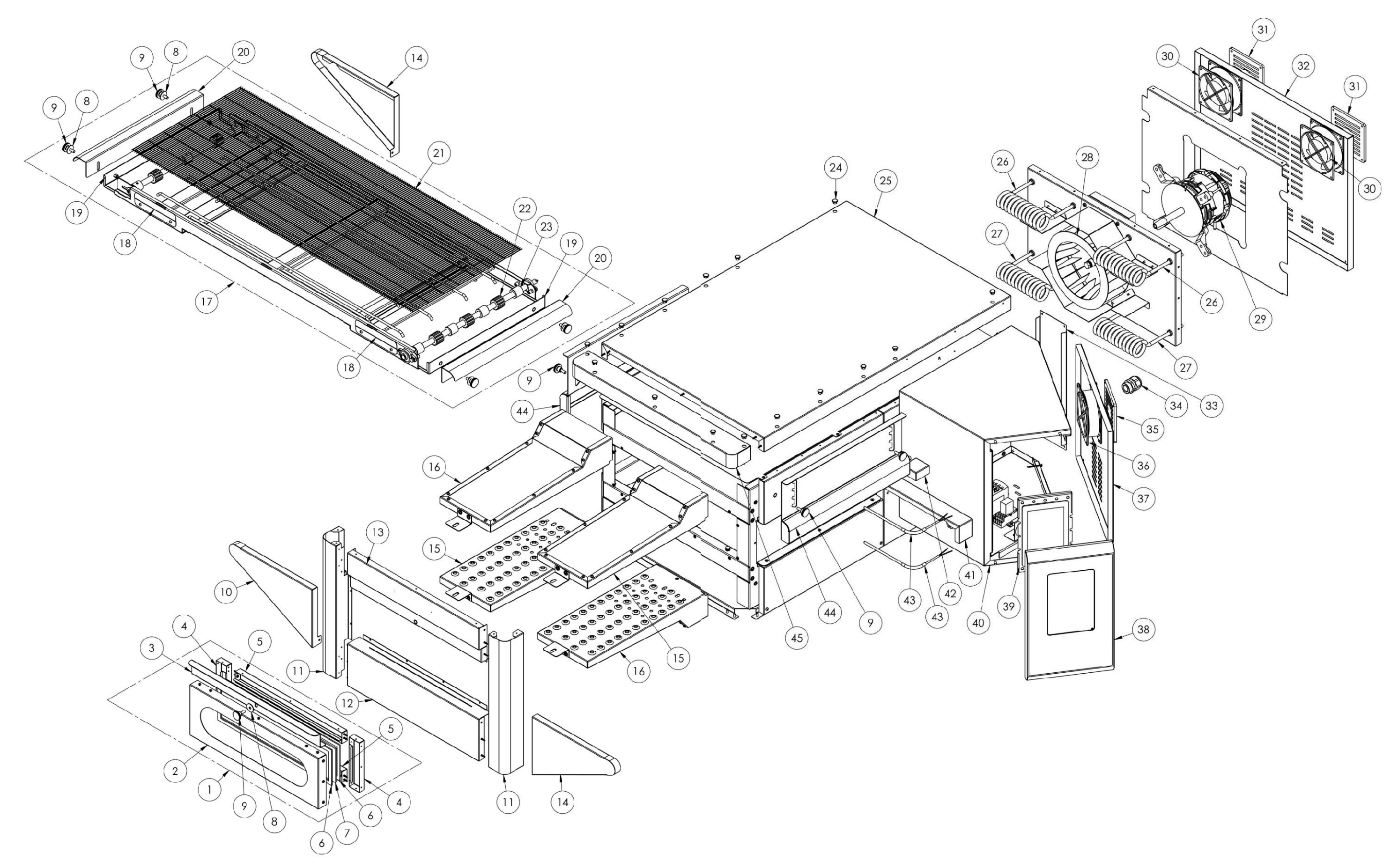

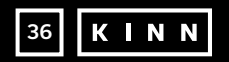

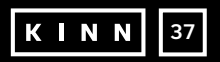

**OVP014** 

### (50) (67) 65 66 (51) 64) 0 52 0 63 8 De 0° 62 x3 D 54 (53) 0 6 0 0 6000 ۲ 55 ۲ U 56 57 58 58 58 59 60 59 59 61

### **OVP014**

| Position | Code     | Description                 |
|----------|----------|-----------------------------|
| 1        | 7A010403 | Complete door unit          |
| 2        | 4P050108 | Door                        |
| 3        | 4M030021 | Door handle                 |
| 4        | 4C020221 | Right/Left inner door       |
| 5        | 4C020220 | Top/Bottom inner door       |
| 6        | 5G100006 | Door gasket                 |
| 7        | 5V010015 | Door glass                  |
| 8        | 5R500044 | Washer                      |
| 9        | 5P100052 | Knob                        |
| 10       | 4C010895 | Conveyor belt left cover    |
| 11       | 4C011016 | Right/Left column           |
| 12       | 4F200346 | Bottom front unit           |
| 13       | 4F200347 | Top front unit              |
| 14       | 4C010893 | Conveyor belt right cover   |
| 15       | 7D010101 | Left diffuser               |
| 16       | 7D010100 | Right diffuser              |
| 17       | 7N010202 | Complete belt unit          |
| 18       | 4S001026 | Conveyor belt cover support |
| 19       | 4P010306 | Belt pan                    |
| 20       | 4P010406 | Rayed belt end              |
| 21       | 5R010700 | Conveyor belt               |
| 22       | 51200066 | Conveyor belt drive gear    |
| 23       | 51200056 | Conveyor belt gear track    |
| 24       | 5T100009 | Black hole cover            |
| 25       | 4C030118 | Oven top                    |
| 26       | 5R050483 | Lower heating element       |
| 27       | 5R050482 | Upper heating element       |
| 28       | 5V050010 | Radial fan                  |
| 29       | 5M020701 | Radial fan motor            |
| 30       | 5V050001 | Cooling fan                 |
| 31       | 5P100300 | Cooling fan protection      |
| 32       | 4P010737 | Back panel                  |
| 33       | 4P010743 | System panel                |
|          |          |                             |

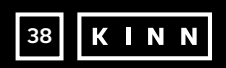

| 34                                                                         | 5P100003                                                                                                    | Cable gland                                                                                                    |
|----------------------------------------------------------------------------|----------------------------------------------------------------------------------------------------|----------------------------------------------------------------------------------------------------|
| 35                                                                         | 5P100300                                                                                                    | Cooling fan protection                                                                                                    |
| 36                                                                         | 5V050001                                                                                                    | Cooling fan                                                                                                    |
| 37                                                                         | 4P050503                                                                                                    | Electrical panel door                                                                                                    |
| 38                                                                         | 4F200561                                                                                                    | Painted front control panel                                                                                                    |
| 39                                                                         | 5D010320                                                                                                    | Touch board                                                                                                    |
| 40                                                                         | 4S030198                                                                                                    | System panel chassis                                                                                                    |
| 41                                                                         | 4P020218                                                                                                    | Drive joint protection                                                                                                    |
| 42                                                                         | 4S050101                                                                                                    | Thermocouple protection                                                                                                    |
| 43                                                                         | 5T010216                                                                                                    | Thermocouple                                                                                                    |
| 44                                                                         | 4C041003                                                                                                    | Sliding hood                                                                                                    |
| 45                                                                         | 4F200378                                                                                                    | Top front panel                                                                                                    |
| 50                                                                         | 5S010150                                                                                                    | Core board                                                                                                    |
| 51                                                                         | 5C010940                                                                                                    | Conveyor belt motor control board                                                                                                    |
| 52                                                                         | 5M010107                                                                                                    | Conveyor belt gearbox                                                                                                    |
| 53                                                                         | 5R020101                                                                                                    | Relay                                                                                                    |
| 54                                                                         | 50001017                                                                                                    | Radial fan motor canacitor                                                                                                    |
| 54                                                                         | 30001017                                                                                                    |                                                                                                    |
| 55                                                                         | 5T010014                                                                                                    | Safety thermostat                                                                                                    |
| 55<br>56                                                                   | 5T010014<br>5Z001011                                                                                                    | Safety thermostat<br>Relay socket                                                                                                    |
| 55<br>56<br>57                                                             | 5T010014<br>5Z001011<br>5T010334                                                                                                    | Safety thermostat<br>Relay socket<br>Contactor                                                                                                    |
| 55<br>56<br>57<br>58                                                       | 57010014<br>57010014<br>57010334<br>5M100113                                                                                                 | Safety thermostat<br>Relay socket<br>Contactor<br>Grey clamp                                                                                                    |
| 55<br>56<br>57<br>58<br>59                                                 | 5T010014<br>5Z001011<br>5T010334<br>5M100113<br>5M100114                                                                                     | Safety thermostat<br>Relay socket<br>Contactor<br>Grey clamp<br>Blue clamp                                                                                                    |
| 55<br>56<br>57<br>58<br>59<br>60                                           | 5T010014<br>5Z001011<br>5T010334<br>5M100113<br>5M100114<br>5M100115                                                                         | Safety thermostat<br>Relay socket<br>Contactor<br>Grey clamp<br>Blue clamp<br>Yellow/Green clamp                                                                                             |
| 55<br>56<br>57<br>58<br>59<br>60<br>61                                     | 5T010014<br>5Z001011<br>5T010334<br>5M100113<br>5M100114<br>5M100115<br>5A010115                                                             | Safety thermostat<br>Relay socket<br>Contactor<br>Grey clamp<br>Blue clamp<br>Yellow/Green clamp<br>Power supply                                                                             |
| 55<br>56<br>57<br>58<br>59<br>60<br>61<br>62                               | 5T010014<br>5Z001011<br>5T010334<br>5M100113<br>5M100114<br>5M100115<br>5A010115<br>5R020123                                                 | Safety thermostat<br>Relay socket<br>Contactor<br>Grey clamp<br>Blue clamp<br>Yellow/Green clamp<br>Power supply<br>Static relays                                                            |
| 55<br>56<br>57<br>58<br>59<br>60<br>61<br>62<br>63                         | 5T010014<br>5Z001011<br>5T010334<br>5M100113<br>5M100114<br>5M100115<br>5A010115<br>5R020123<br>3R010400                                     | Safety thermostat<br>Relay socket<br>Contactor<br>Grey clamp<br>Blue clamp<br>Yellow/Green clamp<br>Power supply<br>Static relays<br>Drive joint support                                     |
| 55<br>56<br>57<br>58<br>59<br>60<br>61<br>62<br>63<br>64                   | 5T010014<br>5Z001011<br>5T010334<br>5M100113<br>5M100114<br>5M100115<br>5A010115<br>5R020123<br>3R010400<br>5G510003                         | Safety thermostat<br>Relay socket<br>Contactor<br>Grey clamp<br>Blue clamp<br>Yellow/Green clamp<br>Power supply<br>Static relays<br>Drive joint support<br>Grub screw                       |
| 55<br>56<br>57<br>58<br>59<br>60<br>61<br>62<br>63<br>63<br>64<br>65       | 5T010014<br>5Z001011<br>5T010334<br>5M100113<br>5M100114<br>5M100115<br>5A010115<br>5R020123<br>3R010400<br>5G510003<br>5I500010             | Safety thermostat<br>Relay socket<br>Contactor<br>Grey clamp<br>Blue clamp<br>Yellow/Green clamp<br>Power supply<br>Static relays<br>Drive joint support<br>Grub screw<br>Key                |
| 55<br>56<br>57<br>58<br>59<br>60<br>61<br>62<br>63<br>64<br>64<br>65<br>66 | 5T010014<br>5Z001011<br>5T010334<br>5M100113<br>5M100114<br>5M100115<br>5A010115<br>5R020123<br>3R010400<br>5G510003<br>5I500010<br>3G010011 | Safety thermostat<br>Relay socket<br>Contactor<br>Grey clamp<br>Blue clamp<br>Yellow/Green clamp<br>Power supply<br>Static relays<br>Drive joint support<br>Grub screw<br>Key<br>Drive joint |

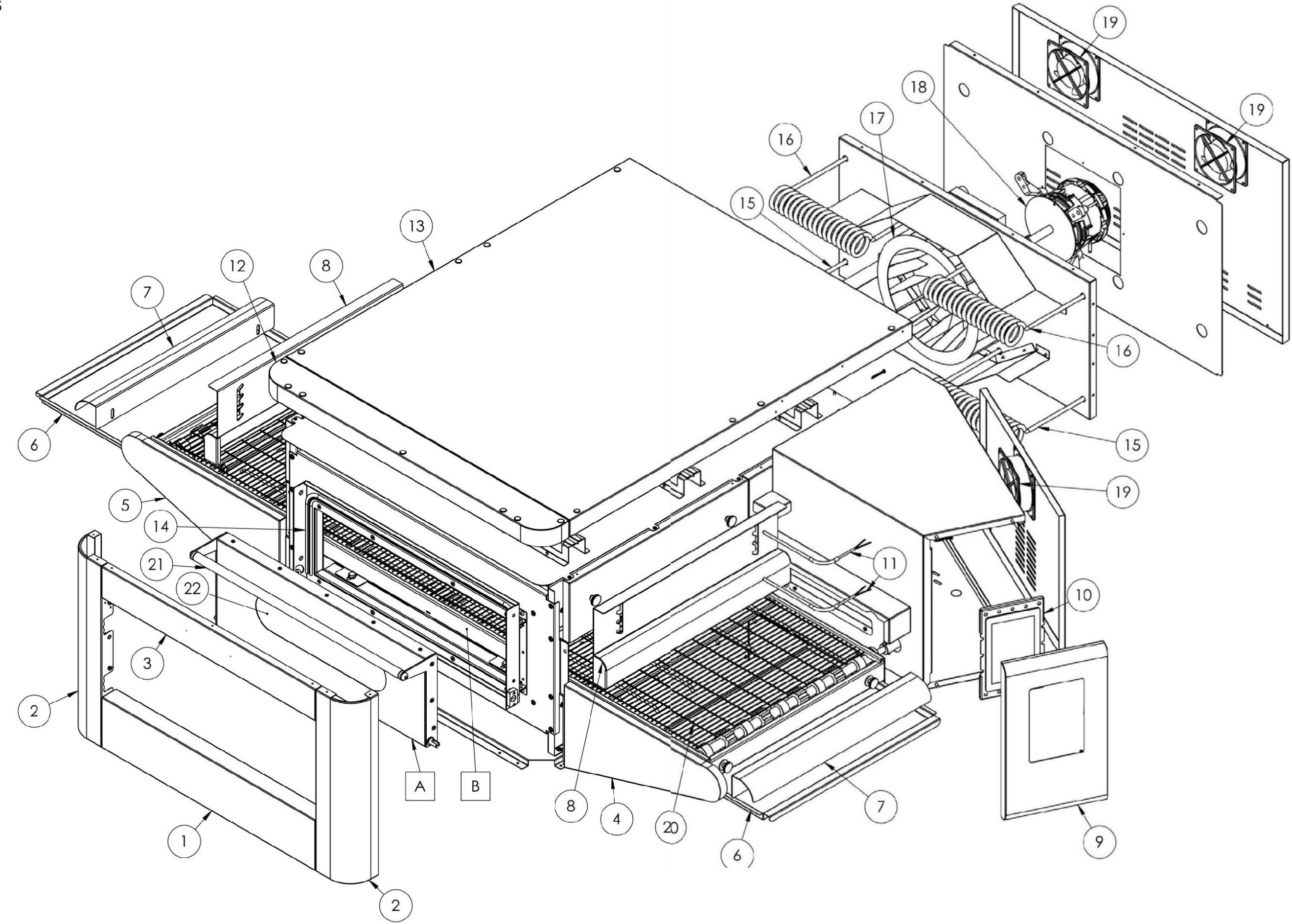

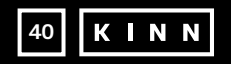

**K I N N** 41

**OVP015** 

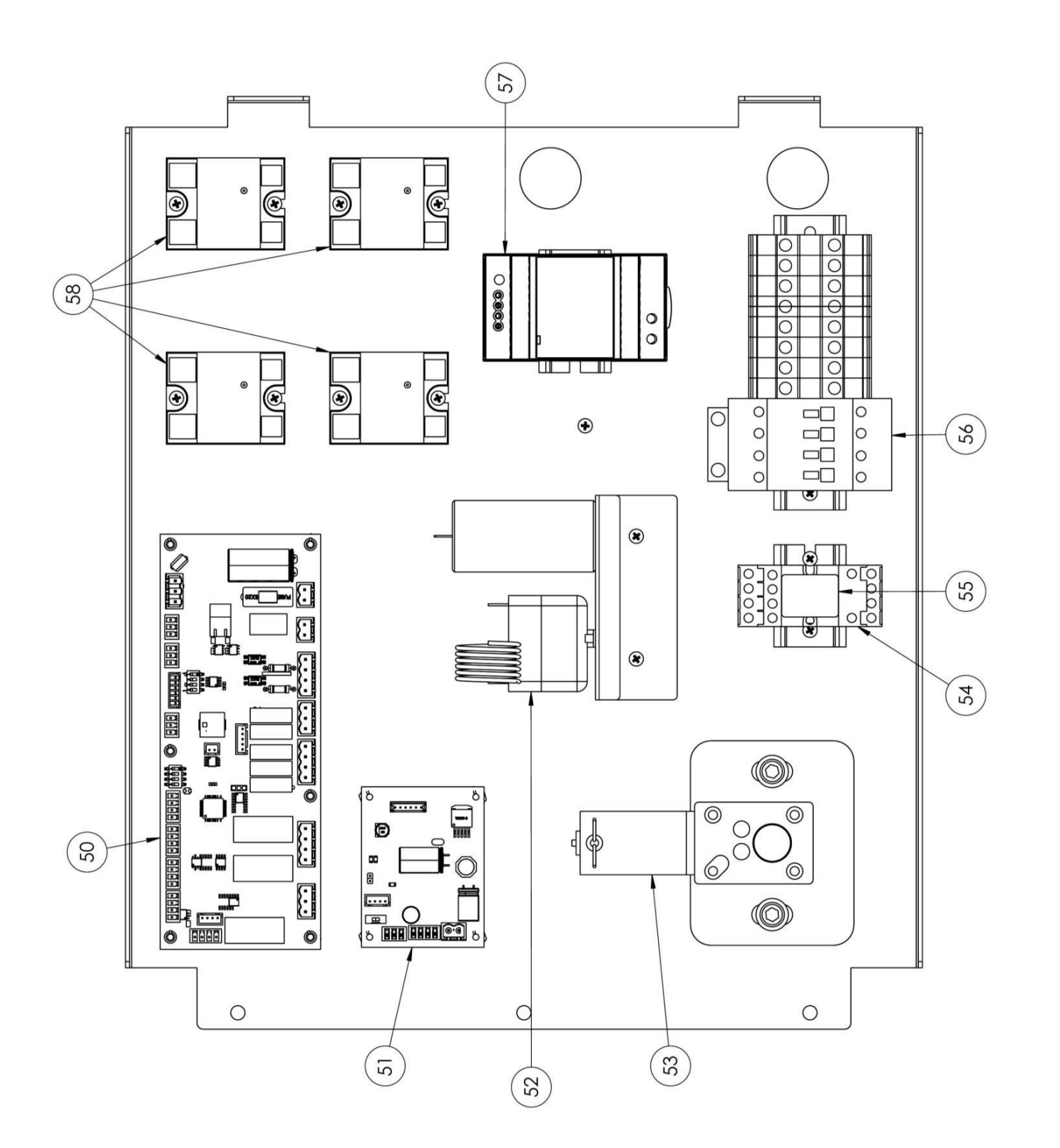

### **OVP015**

| NUMBER | CODE         | DESCRPTION                  |
|--------|--------------|-----------------------------|
| 1      | 4F200<br>340 | Bottom front unit           |
| 2      | 4C011<br>010 | Right/Left column           |
| 3      | 4F200<br>341 | Top front unit              |
| 4      | 4C010<br>881 | Conveyor belt right cover   |
| 5      | 4C010        | Conveyor belt left          |
| 6      | 4P010        | Belt pan                    |
| 7      | 4P010        | Rayed belt end              |
| 8      | 408<br>4C041 | Sliding hood                |
| 9      | 4F200        | Painted front control panel |
| 10     | 560<br>5D010 | Touch board                 |
| 11     | 320<br>5T010 | Temperature probe           |
| 12     | 216<br>4F200 | Top front panel             |
| 13     | 375          |                             |
| 14     | 115          |                             |
| 14     | 005          | Door gasket                 |
| 15     | 5R050<br>494 | Upper heating<br>element    |
| 16     | 5R050<br>484 | Lower heating<br>element    |
| 17     | 5V050<br>013 | Radial fan                  |
| 18     | 5M020<br>701 | Radial fan motor            |
| 19     | 5V050<br>001 | Cooling fan                 |
| 20     | 5R010<br>710 | Conveyor belt               |
| 21     | 4M010<br>305 | Door handle                 |
| 22     | 5V010<br>021 | Door glass                  |
| 50     | 5\$010       | Core board                  |
| 51     | 5C010        | Belt board                  |
| 52     | 940<br>5T010 | Safety thermostat           |
| 53     | 014<br>5M010 | Belt motor                  |
| 54     | 107<br>5Z001 | Relays socket               |
| 55     | 011<br>5R020 | Relay                       |
| 56     | 101<br>5T010 | Contactor                   |
| 57     | 331          | Davies                      |
| 5/     | 115          |                             |
| 58     | 5R020<br>123 | Static relays               |
| 60     | 7A010<br>413 | Complete door unit          |
| 61     | 7N010<br>211 | Complete belt unit          |

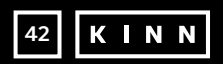

**K I N N** 43

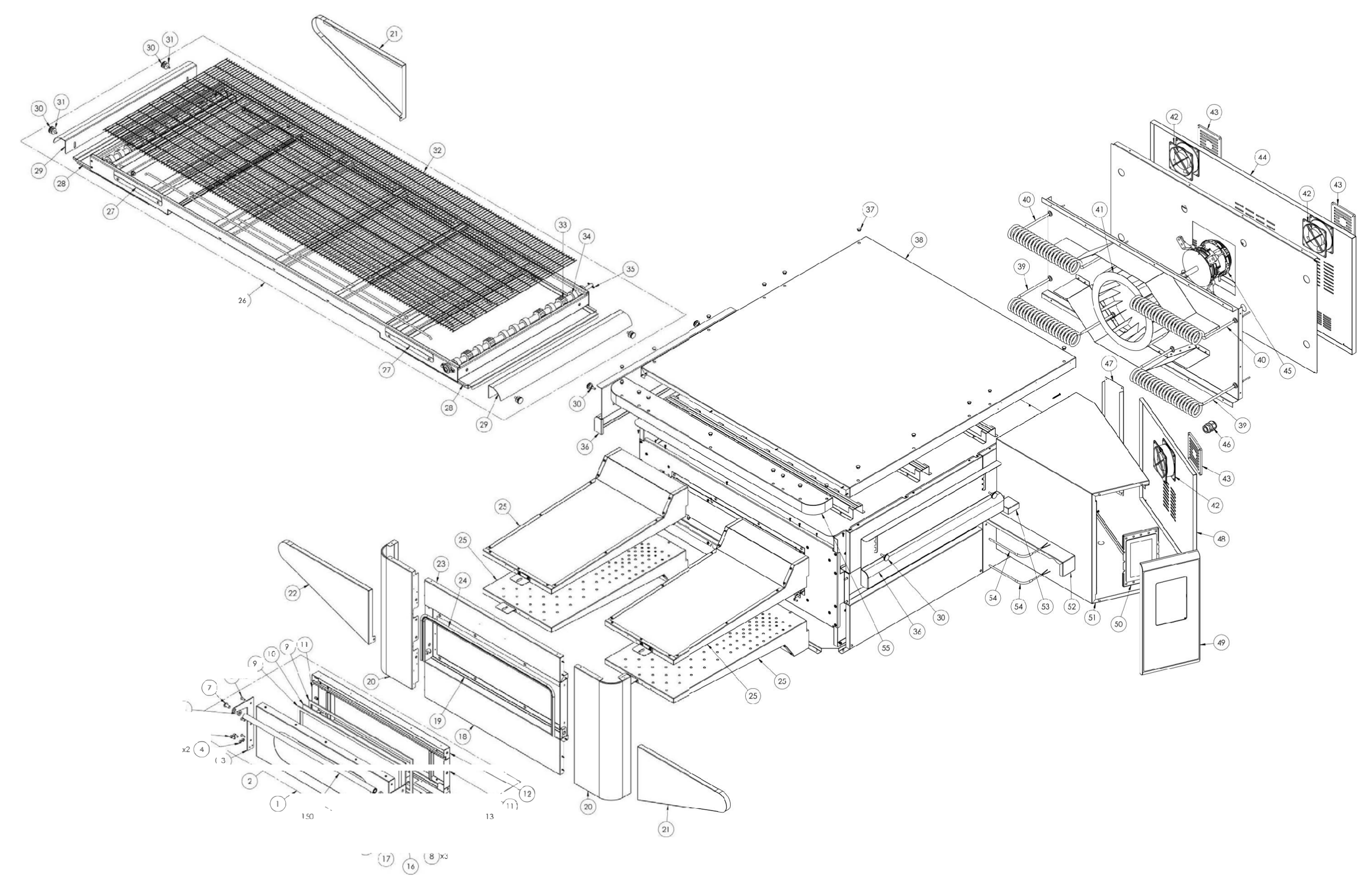

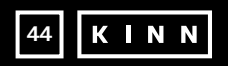

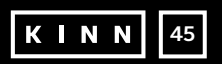

**OVP018** 

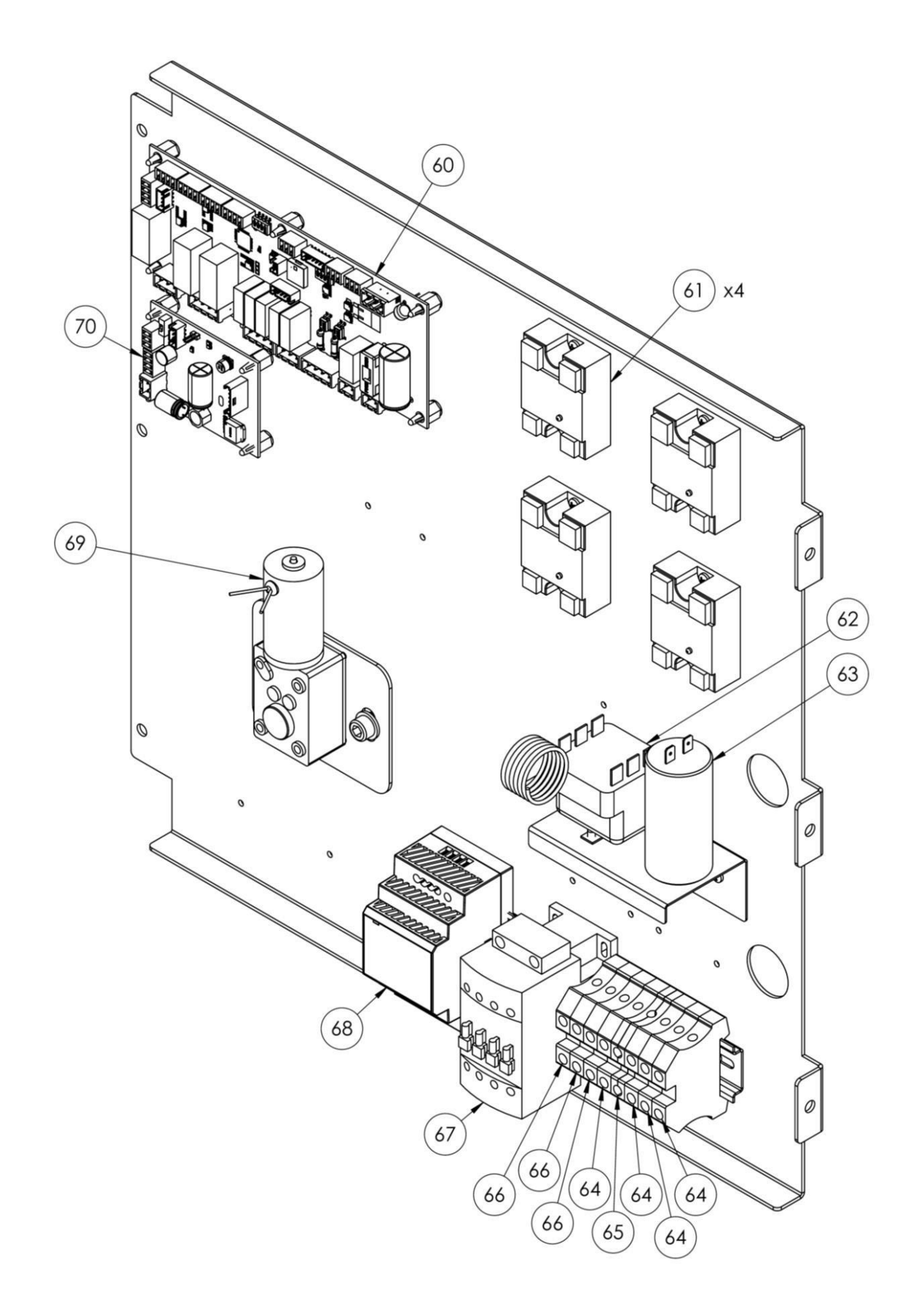

### **OVP018**

| Position | Code     | Description                 |
|----------|----------|-----------------------------|
| 1        | 7A010413 | Complete door unit          |
| 2        | 4P050105 | Door                        |
| 3        | 4P100066 | Left backplate              |
| 4        | 3R030030 | Door thickness washer       |
| 5        | 5V500118 | Screw                       |
| 6        | 3R030021 | Handle spacers              |
| 7        | 5V500120 | Screw                       |
| 8        | 5V500016 | Screw                       |
| 9        | 5G100080 | Door gasket                 |
| 10       | 5V010021 | Door glass                  |
| 11       | 4C020212 | Right/Left inner door       |
| 12       | 4C020210 | Top inner door              |
| 13       | 4C020223 | Bottom inner door           |
| 14       | 5M500016 | Spring                      |
| 15       | 3A050790 | Spring shaft                |
| 16       | 4R010850 | Washer                      |
| 17       | 4P100065 | Right backplate             |
| 18       | 4F200340 | Bottom front unit           |
| 19       | 4T020110 | Chassis                     |
| 20       | 4C011010 | Right/Left column           |
| 21       | 4C010881 | Conveyor belt right cover   |
| 22       | 4C010883 | Conveyor belt left cover    |
| 23       | 4F200341 | Top front unit              |
| 24       | 5G100005 | Door gasket                 |
| 25       | 7D010120 | Complete spreader           |
| 26       | 7N010211 | Complete belt unit          |
| 27       | 4S001004 | Conveyor belt cover support |
| 28       | 4P010310 | Belt pan                    |
| 29       | 4P010408 | Rayed belt end              |
| 30       | 5P100052 | Knob                        |
| 31       | 5R500044 | Washer                      |
| 32       | 5R010710 | Conveyor belt               |
| 33       | 5 200061 | Conveyor belt drive gear    |

| 34 | 5 200051            | Conveyor belt gear track             |
|----|---------------------|--------------------------------------|
| 35 | 5\$100104           | Transmission plug                    |
| 36 | 40041000            | Sliding hood                         |
| 37 | 5T100009            | Black hole cover                     |
| 38 | 40030115            | Oven top                             |
| 30 | 5R050494            | Upper heating element                |
| 40 | 5R050484            | Lower heating element                |
| 40 | 51/050013           | Radial fan                           |
| 41 | 51/050001           | Cooling fan                          |
| 42 | 5000001<br>ED100200 | Cooling fan protection               |
| 43 | 4D010721            | Back panel                           |
| 44 | 4P010731            | Radial fan motor                     |
| 45 | 51020701            |                                      |
| 46 | 5P100003            | System panel                         |
| 4/ | 4P010741            | Electrical panel door                |
| 48 | 4P050500            | Deinted front control popul          |
| 49 | 4F200560            |                                      |
| 50 | 5D010320            | l ouch board                         |
| 51 | 4S030195            | System panel chassis                 |
| 52 | 4P020215            | Drive joint protection               |
| 53 | 4S050100            | Thermocouple protection              |
| 54 | 5T010216            | Thermocouple                         |
| 55 | 4F200375            | Top front panel                      |
| 60 | 5S010150            | Core board                           |
| 61 | 5R020123            | Static relays                        |
| 62 | 5T010014            | Safety thermostat                    |
| 63 | 5C001017            | Radial fan motor capacitor           |
| 64 | 5M100114            | Blue clamp                           |
| 65 | 5M100115            | Yellow/Green clamp                   |
| 66 | 5M100113            | Grey clamp                           |
| 67 | 5T010331            | Contactor                            |
| 68 | 5A010115            | Power supply                         |
| 69 | 5M010107            | Conveyor belt gearbox                |
| 70 | 5C010940            | Conveyor belt motor control<br>board |

KINN Conveyor Pizza Oven • OVP014 | OVP015 | OVP018 | OVP019

# KINN

Distributed by RG Distributors Ltd T/A Ecatering | Unit 7 Jade Business Park | Spring Road | Seaham | SR7 9DR